# FCC Information and Copyright

This equipment has been tested and found to comply with the limits of a Class B digital device, pursuant to Part 15 of the FCC Rules. These limits are designed to provide reasonable protection against harmful interference in a residential installation. This equipment generates, uses and can radiate radio frequency energy and, if not installed and used in accordance with the instructions, may cause harmful interference to radio communications. There is no guarantee that interference will not occur in a particular installation.

The vendor makes no representations or warranties with respect to the contents here and specially disclaims any implied warranties of merchantability or fitness for any purpose. Further the vendor reserves the right to revise this publication and to make changes to the contents here without obligation to notify any party beforehand.

Duplication of this publication, in part or in whole, is not allowed without first obtaining the vendor's approval in writing.

The content of this user's manual is subject to be changed without notice and we will not be responsible for any mistakes found in this user's manual. All the brand and product names are trademarks of their respective companies.

|         | Table of Contents                         |
|---------|-------------------------------------------|
| Chapter | 1: INTRODUCTION                           |
| 1.1     | BEFORE YOU START                          |
| 1.2     | PACKAGE CHECKLISI                         |
| 1.3     | MOTHERBOARD FEATURES                      |
| 1.4     | REAR PANEL CONNECTORS                     |
| 1.5     | Motherboard Layout6                       |
| Chapter | 2: Hardware Installation7                 |
| 2.1     | Installing Central Processing Unit (CPU)7 |
| 2.2     | FAN Headers                               |
| 2.3     | Installing System Memory10                |
| 2.4     | Connectors and Slots11                    |
| Chapter | 3: Headers & Jumpers Setup13              |
| 3.1     | How to Setup Jumpers                      |
| 3.2     | Detail Settings                           |
| Chapter | 4: USEFUL HELP19                          |
| 4.1     | DRIVER INSTALLATION NOTE                  |
| 4.2     | AWARD BIOS BEEP CODE                      |
| 4.3     | EXTRA INFORMATION20                       |
| 4.4     | TROUBLESHOOTING                           |
| Chapter | 5: WarpSpeeder™23                         |
| 5.1     | Introduction                              |
| 5.2     | System Requirement                        |
| 5.3     | Installation24                            |
| 5.4     | WarpSpeeder™25                            |
| Append  | encies: SPEC In Other Language            |
| Germa   | n                                         |
| Franœ   |                                           |
| Italian |                                           |
| Spanis  | h                                         |
| Portug  | juese                                     |
| Polish. |                                           |
| RUSSIA  | N                                         |
| ARABI   | <b>C</b> 46                               |
| JAPAN   | JESE                                      |

——— Р4М890-М7 РСІ-Е

# **CHAPTER 1: INTRODUCTION**

## 1.1 BEFORE YOU START

Thank you for choosing our product. Before you start installing the motherboard, please make sure you follow the instructions below:

- Prepare a dry and stable working environment with sufficient lighting.
- Always disconnect the computer from power outlet before operation.
- Before you take the motherboard out from anti-static bag, ground yourself properly by touching any safely grounded appliance, or use grounded wrist strap to remove the static charge.
- Avoid touching the components on motherboard or the rear side of the board unless necessary. Hold the board on the edge, do not try to bend or flex the board.
- Do not leave any unfastened small parts inside the case after installation. Loose parts will cause short circuits which may damage the equipment.
- Keep the computer from dangerous area, such as heat source, humid air and water.

## 1.2 PACKAGE CHECKLIST

- HDD Cable X 1
- User's Manual X 1
- Fully Setup Driver CD X 1
- Rear I/O Panel for ATX Case X1
- FDD Cable X 1 (optional)
- Serial ATA Cable X1 (optional)
- USB 2.0 Cable X1 (optional)
- S/PDIF Cable X 1 (optional)
- Serial ATA Power Cable X 1 (optional)

3

# 1.3 MOTHERBOARD FEATURES

| SPEC      |                                          |           |                                           |
|-----------|------------------------------------------|-----------|-------------------------------------------|
|           | LGA 775                                  |           |                                           |
|           | Intel Core 2Duo/ Pentium 4 / Pentium D / |           | Supports Hyper Transport/ Execute Disable |
| CPU       | Celeron D processor up to 3.8 GHz        |           | Bit/ Enhanced Intel SpeedStep®/ Intel     |
|           | *It is recommended to use processors     |           | Extended Memory 64 technology             |
|           | with 95W power consumption               | n.        | , 5,                                      |
| FSB       | 533 / 800 / 1066 MHz                     |           |                                           |
|           | VIA P4M890                               |           |                                           |
| Chipset   | VIA VT8237R+                             |           |                                           |
| Graphic   | Integrated in UniChrome Pro              | o Chipset | Max Shared Video Memory is 64 MB          |
|           | ITE IT 87 12F                            |           | Environment Control initiatives,          |
|           | Provides the most commonly used          |           | H/W Monitor                               |
| Super I/O | legacy Super I/O functionali             | ty.       | Fan Speed Controller                      |
|           | Low Pin Count Interface                  |           | ITE's "Smart Guardian" function           |
|           | DIMM Slots x 2                           |           |                                           |
|           | Supports DDR2 400 / 533                  |           | Single Channel Mode DDR2 memory module    |
| Main      | Each DIMM supports                       |           | Registered DIMM and Non-ECC DIMM is not   |
| Memory    | 256/512MB/1GB/2GB DDR2                   |           | supported                                 |
|           | Max Memory Capicity 4GB                  |           |                                           |
| IDE       | Integrated IDE Controller                |           | Ultra DMA 33~133 B us Master Mode         |
| IDE       |                                          |           | supports PIO Mode 0~4,                    |
| CATA      | Integrated Seri al ATA Controller        |           | Data transfer rates up to 1.5 Gb/s.       |
| SATA      |                                          |           | SATA Version 1.0 specification compliant. |
|           |                                          |           | 10 / 100 Mb/s auto negotiation            |
| LAN PIT   | Rediter RTL 0201CL                       |           | Half/ Full duplex capability              |
| Sound     |                                          |           | 6 channels audio out                      |
| Codec     | ALC0337 038                              |           | AC'97 Version 2.3                         |
|           | PCI Express x 16 slot                    | x1        | Supports PCI express x16 expansion cards  |
| Slots     | PCI Express x 1 slot                     | x1        | Supports PCI express x1 expansion cards   |
|           | PCI slot                                 | x2        | Supports PCI expansion cards              |
| On Board  | Floppy connector                         | x1        | Each connector supports 2 Floppy drives   |
| Connector | IDE Connector                            | x2        | Each connector supports 2 IDE device      |
|           | SATA Connector                           | x2        | Each connector supports 1 SATA devices    |
|           | Front Panel Connector                    | x1        | Supports front panel facilities           |
|           | Front Audi o Connector                   | x1        | Supports front panel audio function       |
|           | CD-in Connector                          | x1        | Supports CD audio-in function             |
|           | S/PDIF out connector                     | x1        | Supports digital audio out function       |
|           | CPU Fan beader                           | v1        | CPU Fan power supply (with Smart Fan      |
|           |                                          | XI        | function)                                 |
|           | System Fan header                        | x1        | System Fan Power supply                   |
|           | Clear CMOS header                        | x1        | Restore CMOS data to factory default      |

| <b>P4M890-M7 PCI</b> | -6 | E |
|----------------------|----|---|
|----------------------|----|---|

| SPEC              |                                                                                                    |                                                    |                                                                                                    |
|-------------------|----------------------------------------------------------------------------------------------------|----------------------------------------------------|----------------------------------------------------------------------------------------------------|
|                   | USB connector                                                                                                | x2                                                 | Each connector supports 2 front panel USB ports                                                                                                    |
|                   | Power Connector (24pin)                                                                                      | x1                                                 | Connects to Power supply                                                                                                    |
|                   | Power Connector (4pin)                                                                                       | x1                                                 | Connects to Power supply                                                                                                    |
| Back Panel<br>I/O | PS/2 Keyboard<br>PS/2 Mouse<br>Serial Port<br>Printer Port<br>VGA Port<br>LAN port<br>USB Port<br>Audio Jack | x1<br>x1<br>x1<br>x1<br>x1<br>x1<br>x1<br>x4<br>x3 | Connects to PS/2 Key board<br>Connects to PS/2 Mouse<br>Provide RS-232 Serial connection<br>Connects to various types of device<br>Connects to monitor.<br>Connects to RJ-45 ether net cable<br>Connects to USB devices<br>Provide A udio-In/Out and microphone<br>connection |
| Board Size        | 190 mm (W) x 244 mm (L)                                                                                      |                                                    | Micro ATX form Factor                                                                                                    |
| OS<br>Support     | Windows 2000 / XP                                                                                            |                                                    | Biostar Reserves the right to add or remove support for any OS with or without notice.                                                                                                    |

# 1.4 REAR PANEL CONNECTORS

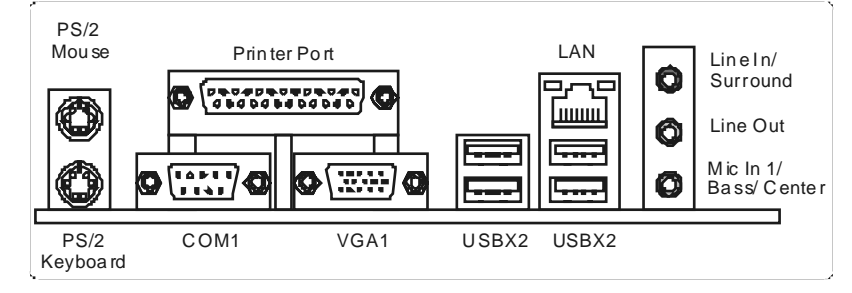

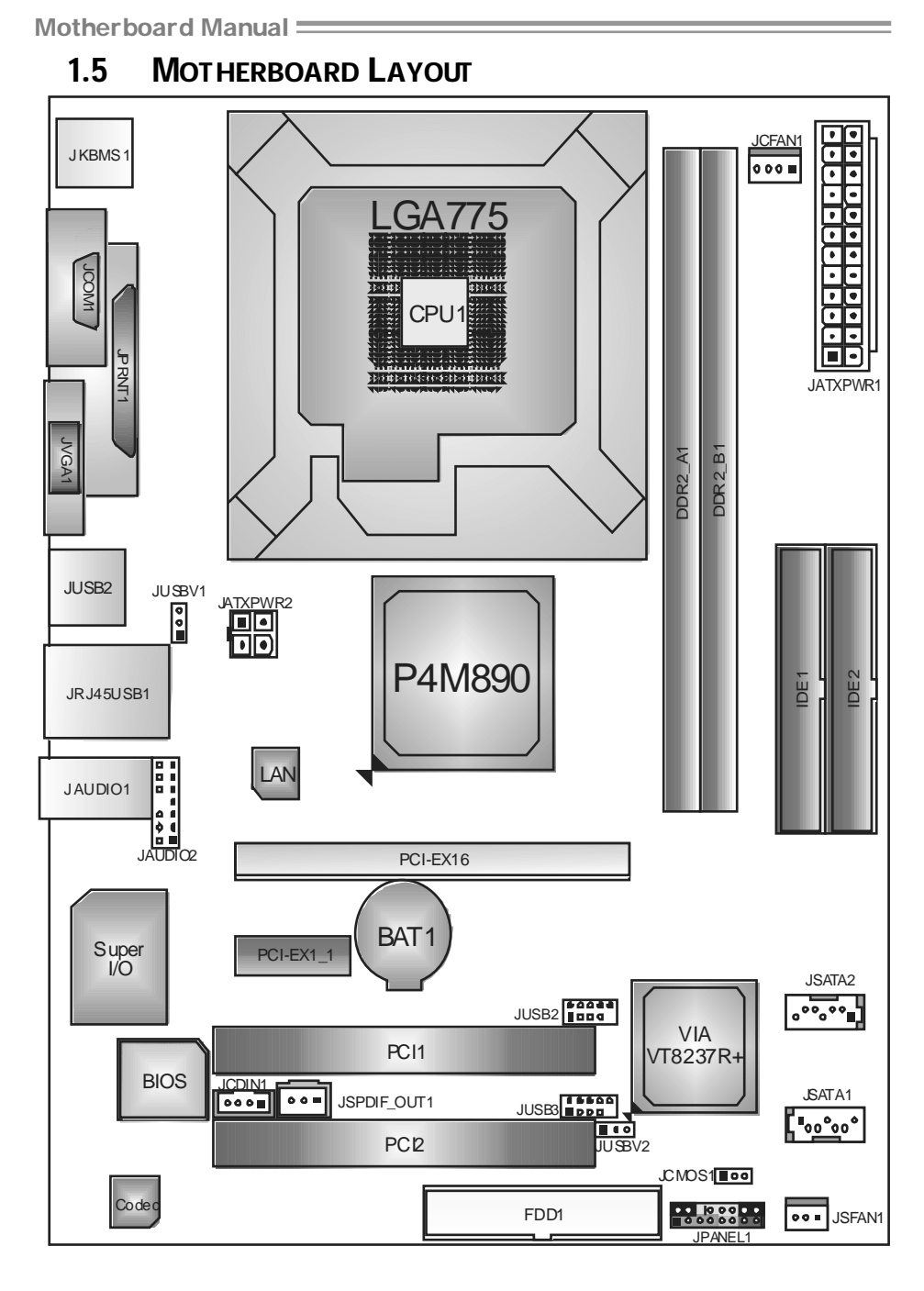

*Not* e: represents the 1<sup>st</sup> pin.

6.

# **CHAPTER 2: HARDWARE INSTALLATION**

# 2.1 INSTALLING CENTRAL PROCESSING UNIT (CPU)

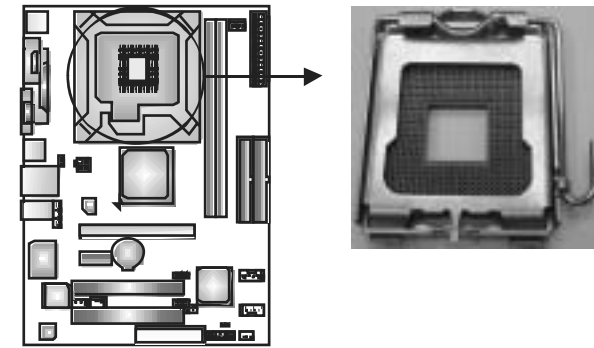

### Special Notice:

Remove Pin Cap before installation, and make good preservation for future use. When the CPU is removed, cover the Pin Cap on the empty socket to ensure pin legs won't be damaged.

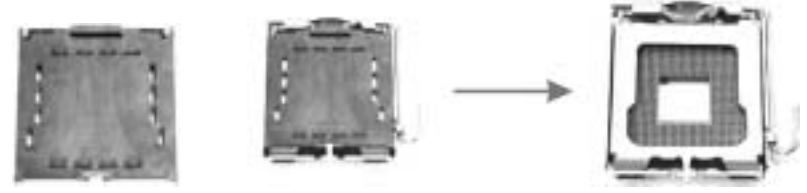

Pin Cap

Step 1: Pull the socket locking lever out from the socket and then raise the lever up to a 90-degree angle.

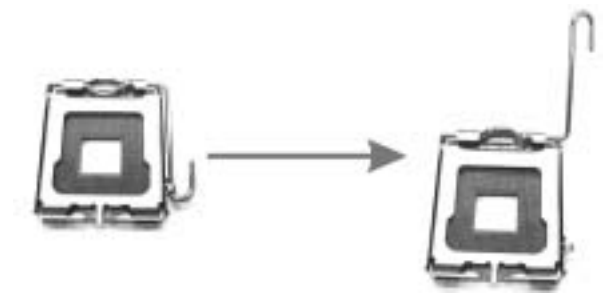

Motherboard Manual ==

Step 2: Look for the triangular cut edge on socket, and the golden dot on CPU should point forwards this triangular cut edge. The CPU will fit only in the correct orientation. Step 2-1:

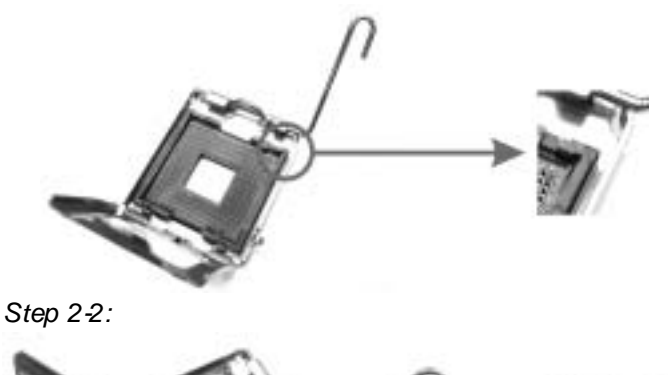

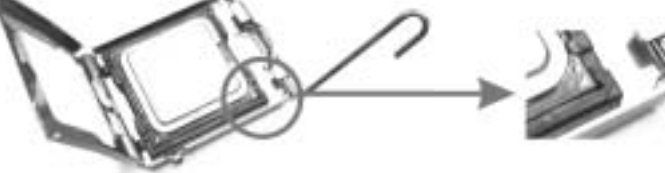

Step 3: Hold the CPU down firmly, and then lower the lever to locked position to complete the installation.

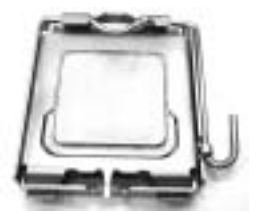

Step 4: Put the CPU Fan and heatsink assembly on the CPU and buckle it on the retention frame. Connect the CPU FAN power cable into the JCFAN1. This completes the installation.

**— Р4М890-М7 РСІ-Е** 

## 2.2 FAN HEADERS

These fan headers support cooling-fans built in the computer. The fan cable and connector may be different according to the fan manufacturer. Connect the fan cable to the connector while matching the black wire to pin#1.

### JCFAN1: CPU Fan Header

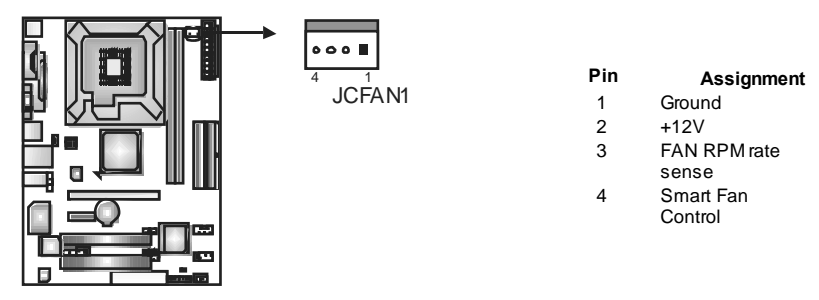

#### JSFAN1: System Fan Header

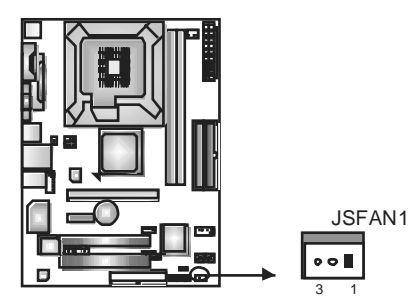

| Pin | Assignment |
|-----|------------|
| 1   | Ground     |
| 2   | +12V       |

3

FAN RPM rate

Note:

The JSFAN1 support 3-pin head connector. When connecting with wires onto connectors, please note that the red wire is the positive and should be connected to pin#2, and the black wire is Ground and should be connected to GND.

2.3 INSTALLING SYSTEM MEMORY

A. Memory Modules

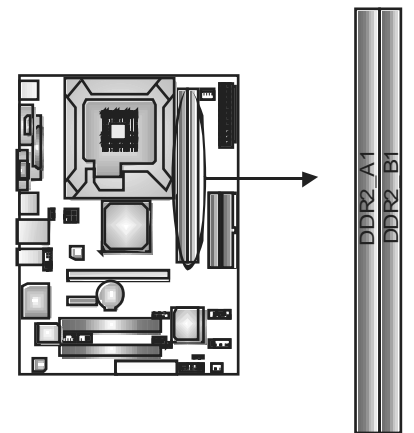

1. Unlock a DIMM slot by pressing the retaining dips outward. Align a DIMM on the slot such that the notch on the DIMM matches the break on the Slot.

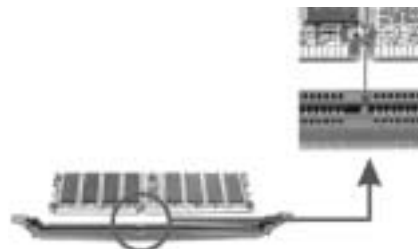

2. Insert the DIMM vertically and firmly into the slot until the retaining chip snap back in place and the DIMM is properly seated.

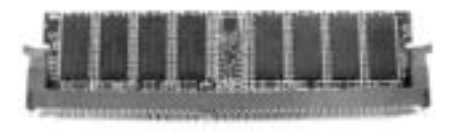

B. Memory Capacity

| DIMM Socket<br>Location | DDR Module                     | Total Memory<br>Size |
|-------------------------|--------------------------------|----------------------|
| DDR2 A1                 | 256MB/512MB/1GB/2GB Max is 4GE |                      |
| DDR2 B1                 | 256MB/512MB/1GB/2GB            |                      |

## 2.4 CONNECTORS AND SLOTS

#### FDD1: Floppy Disk Connector

The motherboard provides a standard floppy disk connector that supports 360K, 720K, 1.2M, 1.44M and 2.88M floppy disk types. This connector supports the provided floppy drive ribbon cables.

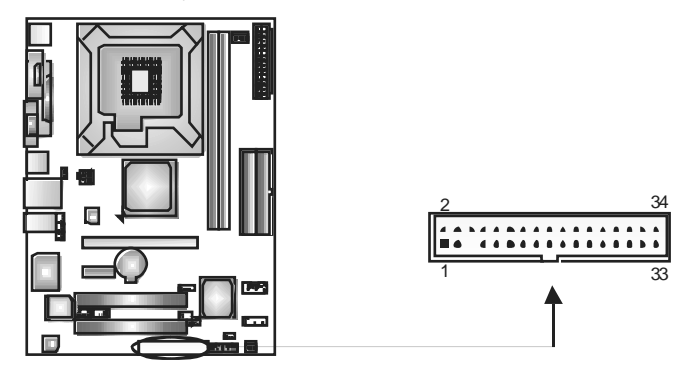

#### ID E1/ID E2: Hard Disk Connectors

The motherboard has a 32-bit Enhanced PCI IDE Controller that provides PIO Mode 0~4, Bus Master, and Ultra DMA 33/66/100/133f unctionality. It has two HDD connectors IDE1 (primary) and IDE2 (secondary).

The IDE connectors can connect a master and a slave drive, so you can connect up to four hard disk drives. The first hard drive should always be connected to IDE1.

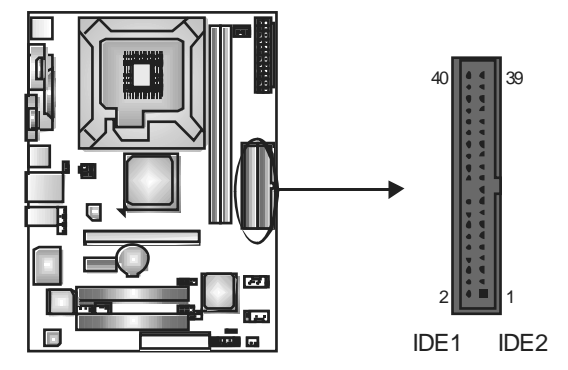

\_ 11

### PCI-Ex16: PCI-Express x16 Slot

- PCI-Express 1.0a compliant.
- Maximum theoretical realized bandwidth of 4GB/s simultaneously per direction, for an aggregate of 8GB/s totally.

#### PCI-Ex1\_1: PCI-Express x1 slots

- PCI-Express 1.0a compliant.
- Data transfer bandwidth up to 250MB/s per direction; 500MB/s in total.
- PCI-Express supports a raw bit-rate of 2.5Gb/s on the data pins.
- 2X bandwidth ov er the traditional PCI architecture.

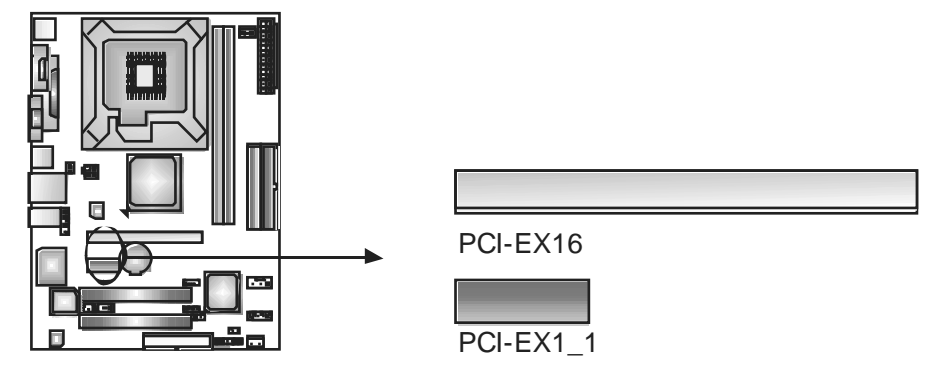

#### PCI1~PCI2: Peripheral Component InterconnectSlots

This motherboard is equipped with 2 standard PCI slots. PCI stands for Peripheral Component Interconnect, and it is a bus standard for expansion cards. This PCI slot is designated as 32 bits.

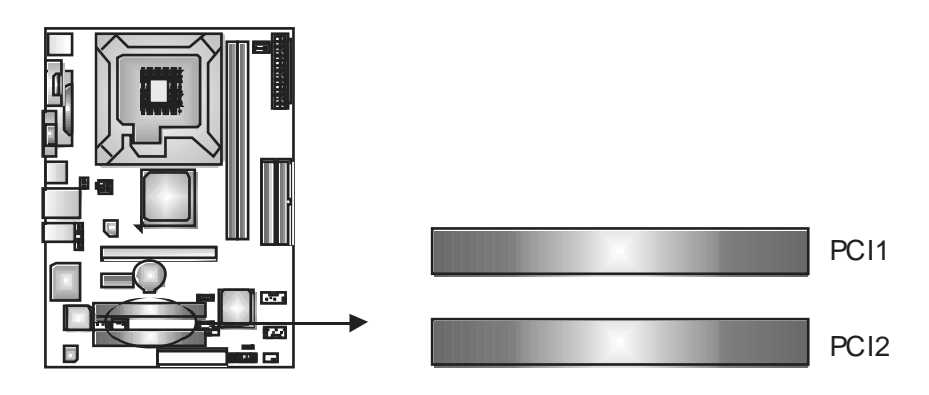

# CHAPTER 3: HEADERS & JUMPERS SETUP

### 3.1 How to Setup Jumpers

The illustration shows how to set up jumpers. When the jumper cap is placed on pins, the jumper is "close", if not, that means the jumper is "open".

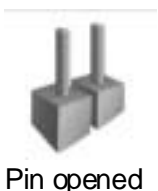

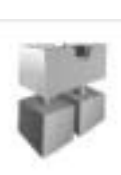

Pin dosed

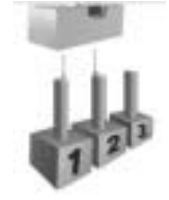

Pin1-2 dosed

## 3.2 DETAIL SETTINGS

### JPANEL1: Front Panel Header

This 16-pin connector includes Power-on, Reset, HDD LED, Power LED, Sleep button and speaker connection. It allows user to connect the PC case's front panel switch functions.

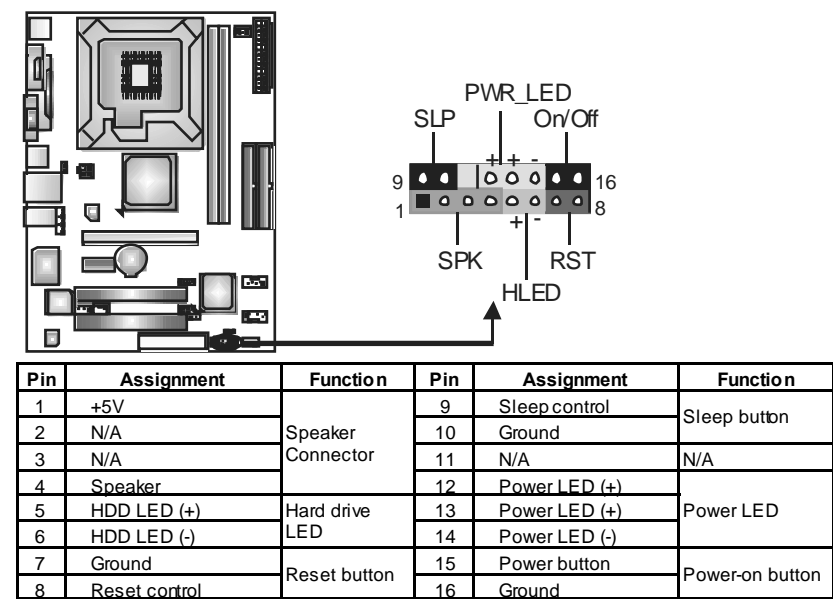

### ATX Power Source Connector: JATXPWR1

JATXPWR1 allows user to connect 24-pin power connector on the ATX power supply.

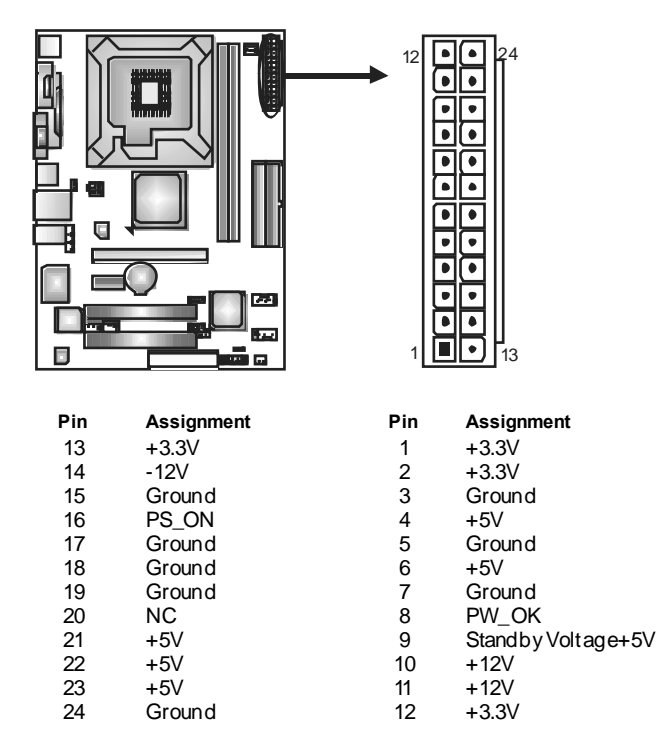

### JATXPWR2: ATX Power Source Connector

By connecting this connector, it will provide +12V to CPU power circuit.

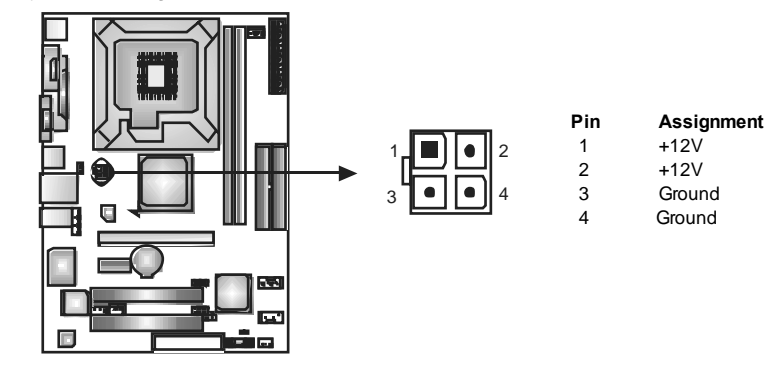

### JUSB2/JUSB3: Headers for USB 2.0 Ports at Front Panel

This header allows user to connect additional USB cable on the PC front panel, and also can be connected with internal USB devices, like USB card reader.

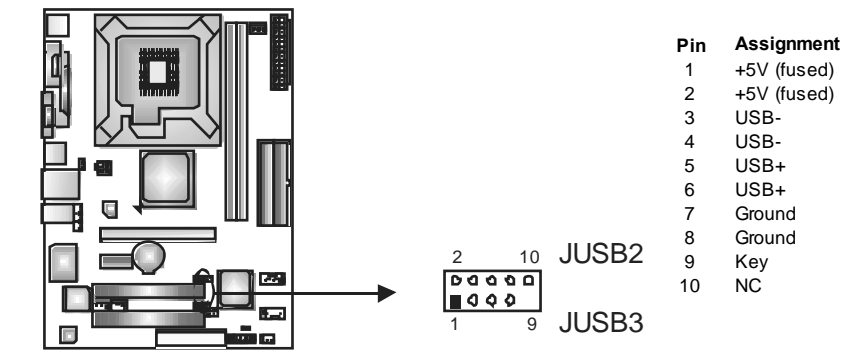

#### JUSBV1/JUSBV2: Power Source Headers for USB Ports

#### Pin 1-2 Close:

JUSBV1: +5V for USB ports at JUSBLAN1.

JUSBV2: +5V for USB ports at front panel (JUSB2/JUSB3).

Pin 2-3 Close:

JUSBV1: USB ports at JUSBLAN1 are powered by +5V standby voltage. JUSBV2: USB ports at front panel (JUSB2/JUSB3) are powered by +5V

standby voltage.

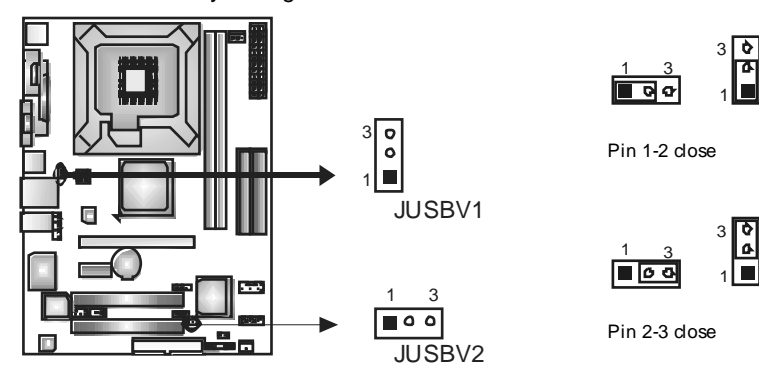

#### Note:

In order to support this function "Power-On system via USB device," "JUSBV1/JUSBV2" jumper cap should be placed on Pin 2-3 individually.

#### JAUDIO2: Front Panel Audio Header

This header allows user to connect the front audio output cable with the PC front panel. It will disable the output on back panel audio connectors.

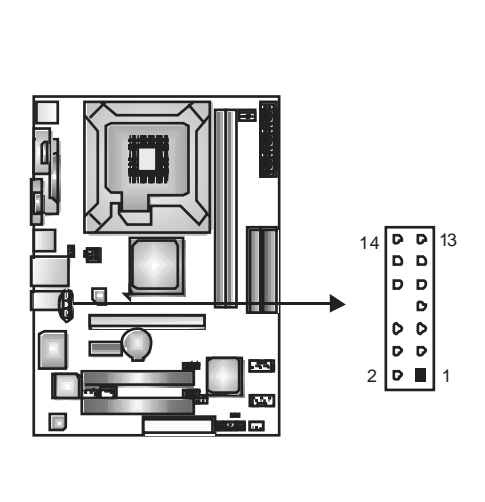

Pin Assignment Mic in/center 1 Ground 2 3 Mic power/Bass 4 Audio power Right line out/ 5 Speaker out Right 6 Right line out/ Speaker out Right 7 Reserved 8 Key 9 Left line out/ Speaker out Left Left line out/ 10 Speaker out Left Right line in/ 11 Rear speaker Right 12 Right line in/ Rear speaker Right 13 Left line in/ Rear speaker Left 14 Left line in/ Rear speaker Left

#### JCDIN1: CD-ROM Audio-in Connector

This connector allows user to connect the audio source from the variaty devices, like CD-ROM, DVD-ROM, PCI sound card, PCI TV turner card etc.

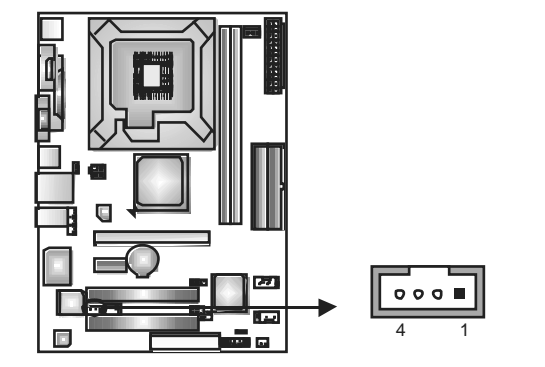

#### Pin Assignment

- 1 Left Channel Input
- 2 Ground
- 3 Ground 4 Right C
  - Right Channel Input

= Р4М890-М7 РСІ-Е

### JCMOS1: Clear CMOS Header

By placing the jumper on pin2-3, it allows user to restore the BIOS safe setting and the CMOS data, please carefully follow the procedures to avoid damaging the motherboard.

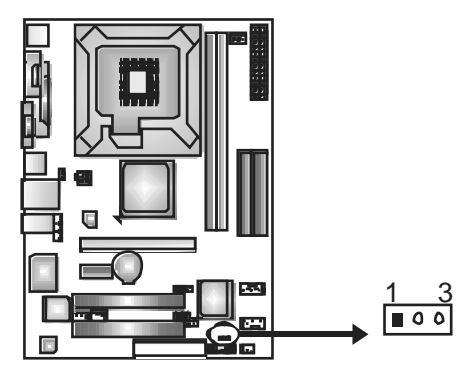

■1 ▼ 2 3

Pin 1-2 Close: Normal Operation (default).

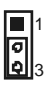

Pin 2-3 Close: Clear CMOS data.

#### **%** Clear CMOS Procedures:

- 1. Remove AC power line.
- 2. Set the jumper to "Pin 2-3 close".
- 3. Waitforfive seconds.
- 4. Set the jumper to "Pin 1-2 close".
- 5. Power on the AC.
- 6. Reset y our desired password or clear the CMOS data.

#### JSATA1~JSATA2: Serial ATA Connectors

The motherboard has a PCI to SATA Controller with 2 channels SATA interface, it satisfies the SATA 1.0 spec and with transfer rate of 1.5Gb/s.

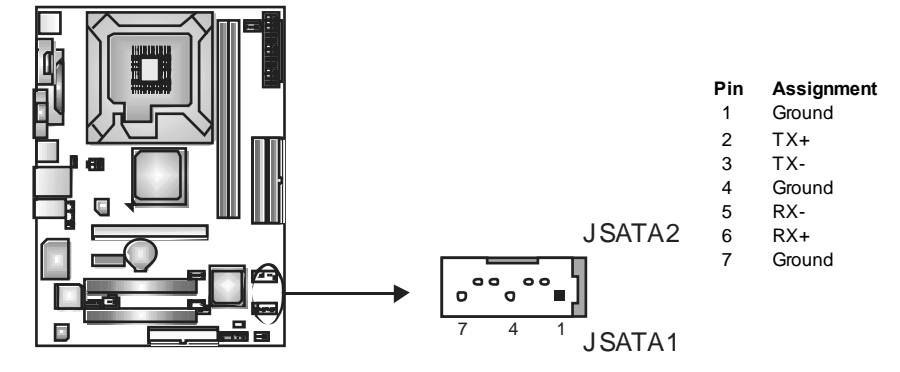

\_ 17

## JSPDIF\_OUT1: Digital Audio-out Connector

This connector allows user to connect the PCI bracket SPDIF output header.

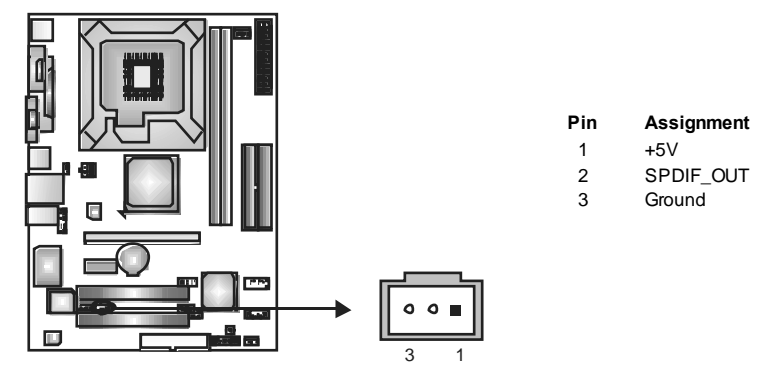

# CHAPTER 4: USEFUL HELP

## 4.1 DRIVER INSTALLATION NOTE

After you installed your operating system, please insert the Fully Setup Driver CD into your optical drive and install the driver for better system performance.

You will see the following window after you insert the CD

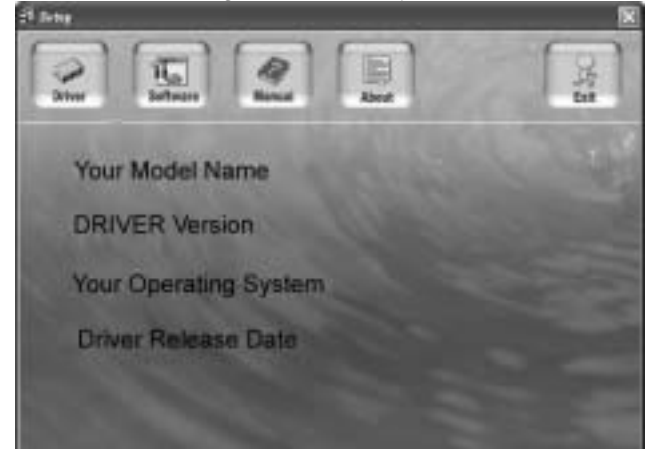

The setup guide will auto detect your motherboard and operating system.

### Note:

If this window didn't show up after you insert the Driver CD, please use file brows er to locate and execute the file **SETUP.EXE** under your optical drive.

#### A. Driver Installation

To install the driver, please click on the Driver icon. The setup guide will list the compatible driver for your motherboard and operating system. Click on each device driver to launch the installation program.

#### B. Software Installation

To install the software, please click on the Software icon. The setup guide will list the software available for your system, dick on each software title to launch the installation program.

#### C. Manual

Aside from the paperback manual, we also provide manual in the Driver CD. Click on the Manual icon to browse for available manual.

#### Note:

You will need Acrobat R eader to open the manual file. Please download the latest version of Acrobat Reader software from

http://www.adobe.com/products/acrobat/readstep2.html

# 4.2 AWARD BIOS BEEP CODE

| Beep Sound                          | Meaning                             |
|-------------------------------------|-------------------------------------|
| One long beep followed by two short | Video card not found or video card  |
| peeps                               | memory bad                          |
| High-low siren sound                | CPU overheated                      |
|                                     | System will shut down automatically |
| One Short beep when system boot-up  | No error found during POST          |
| Long beeps every other second       | No DRAM detected or install         |

# 4.3 EXTRA INFORMATION

### A. BIOS Update

After you fail to update BIOS or BIOS is invaded by virus, the Boot-Block function will help to restore BIOS. If the following message is shown after boot-up the system, it means the BIOS contents are corrupted.

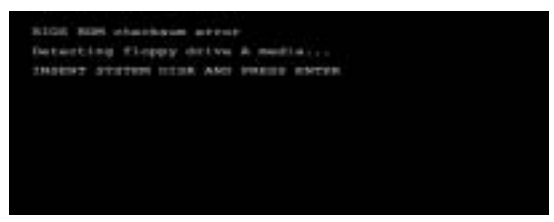

In this Case, please follow the procedure below to restore the BIOS:

- 1. Make a bootable floppy disk.
- 2. Download the Flash Utility "AWDFLASH.exe" from the Biostar website: <u>www.biostar.com.tw</u>
- 3. Confirm motherboard model and download the respectively BIOS from Biostar website.
- 4. Copy "AWDFLASH.exe" and respectively BIOS into floppy disk.
- 5. Insert the bootable disk into floppy drive and press Enter.
- 6. System will boot-up to DOS prompt.
- 7. Type *"Awdflash xxxx.bf/sn/py/r"* in DOS prompt. (*xxxx* means BIOS name.)
- 8. System will update BIOS automatically and restart.
- 9. The BIOS has been recovered and will work properly.

### B. CPU Overheated

If the system shutdown automatically after power on system for seconds, that means the CPU protection function has been activated.

When the CPU is over heated, the motherboard will shutdown automatically to avoid a damage of the CPU, and the system may not power on again.

In this case, please double check:

- 1. The CPU cooler surface is placed evenly with the CPU surface.
- 2. CPU fan is rotated normally.
- 3. CPU fan speed is fulfilling with the CPU speed.

After confirmed, please follow steps below to relief the CPU protection function.

- 1. Remove the power cord from power supply for seconds.
- 2. Wait for seconds.
- 3. Plug in the power cord and boot up the system.

Or you can:

- 1. Clear the CMOS data.
  - (See "Close CMOS Header: JOMOS1" section)
- 2. Wait for seconds.
- 3. Power on the system again.

# 4.4 TROUBLESHOOTING

| Probable                                | Solution                                     |
|-----------------------------------------|----------------------------------------------|
| 1. No power to the system at all        | 1. Make sure power cable is                  |
| Power light don't illuminate, f an      | securely plugged in.                         |
| inside power supply does not turn       | 2. Replace cable.                            |
| on.                                     | <ol><li>Contact technical support.</li></ol> |
| 2. Indicator light on key board does    |                                              |
| not turn on.                            |                                              |
| System inoperative. Keyboard lights     | Using even pressure on both ends of          |
| are on, power indicator lights are lit, | the DIMM, press down firmly until the        |
| and hard drive is spinning.             | module snaps into place.                     |
| System does not boot from hard disk     | 1. Check cable running from disk to          |
| unve, can be booled from optical drive. | both and are securely plugged                |
|                                         | in: check the drive type in the              |
|                                         | standard CMOS setup.                         |
|                                         | 2. Backing up the hard drive is              |
|                                         | extremely important. All hard                |
|                                         | disks are capable of breaking                |
|                                         | down at any time.                            |
| System only bootsfrom optical drive.    | 1. Back up data and applications             |
| Hard disk can be read and applications  | files.                                       |
| can be used but booting from hard disk  | 2. Reformat the hard drive.                  |
| is impossible.                          | Re-install applications and data             |
| -                                       | using backup disks.                          |
| Screen message says "Invalid            | Review system's equipment. Make sure         |
| Configuration" or "CMOS Failure."       | correct information is in setup.             |
| Cannot boot system after installing     | 1. Set master/slave jumpers                  |
| second hard drive.                      | correctly.                                   |
|                                         | 2. Run SETUP program and select              |
|                                         | correct drive types. Call the drive          |
|                                         | manulacturers for compatibility              |
|                                         | with other drives.                           |

22—

Р4М890-М7 РСІ-Е

# CHAPTER 5: WARPSPEEDER™

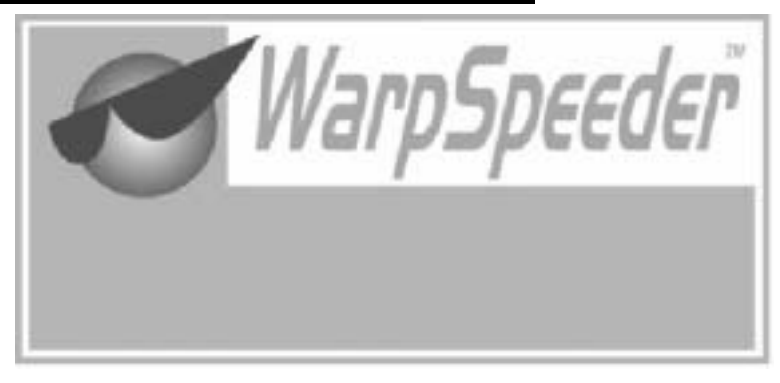

## 5.1 INTRODUCTION

[WarpSpeeder<sup>™</sup>], a new powerful control utility, features three user-friendly functions including Overclock Manager, Overvoltage Manager, and Hardware Monitor.

With the Overdock Manager, users can easily adjust the frequency they prefer or they can get the best CPU performance with just one click. The Overvoltage Manager, on the other hand, helps to power up CPU core voltage and Memory voltage. The cool Hardware Monitor smartly indicates the temperatures, voltage and CPU fan speed as well as the chipset information. Also, in the About panel, you can get detail descriptions about BIOS model and chipsets. In addition, the frequency status of CPU, memory, AGP and PCI along with the CPU speed are synchronically shown on our main panel.

Moreover, to protect users' computer systems if the setting is not appropriate when testing and results in system fail or hang, [WarpSpeeder<sup>™</sup>] technology assures the system stability by automatically rebooting the computer and then restart to a speed that is either the original system speed or a suitable one.

# 5.2 System Requirement

OS Support: Windows 98 SE, Windows Me, Windows 2000, Windows XP DirectX: DirectX 8.1 or above. (The Windows XP operating system includes DirectX 8.1. If you use Windows XP, you do not need to install DirectX 8.1.)

## 5.3 INSTALLATION

1. Execute the setup execution file, and then the following dialog will pop up. Please dick "Next" button and follow the default procedure to install.

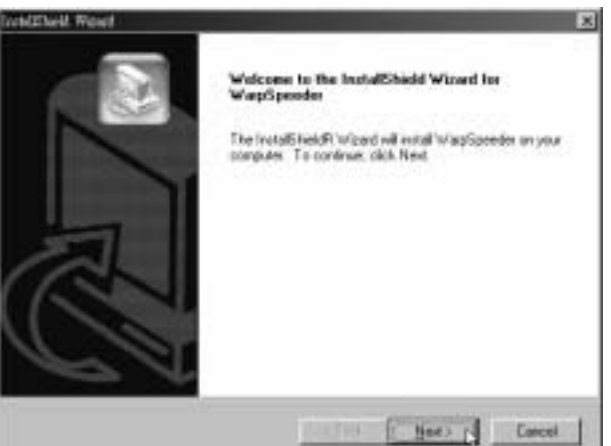

 When you see the following dialog in setup procedure, it means setup is completed. If the "Launch the WarpSpeeder Tray Utility" checkbox is checked, the Tray Icon utility and [WarpSpeeder™] utility will be automatically and immediately launched after you dick "Finish" button.

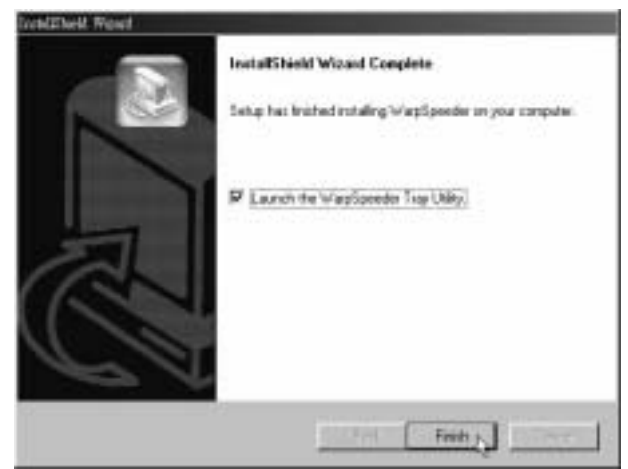

#### Usage:

The following figures are just only for reference, the screen printed in this user manual will change according to your motherboard on hand.

## 5.4 WARPSPEEDER<sup>™</sup>

### 1. Tray lcon:

Whenever the Tray Icon utility is launched, it will display a little tray icon on the right side of Windows Taskbar.

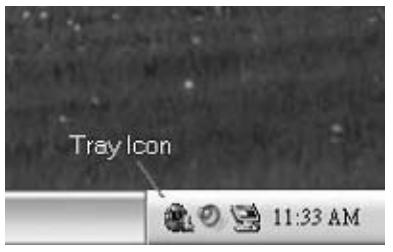

This utility is responsible for conveniently invoking [WarpSpeeder<sup>™</sup>] Utility. You can use the mouse by clicking the left button in order to invoke [WarpSpeeder<sup>™</sup>] directly from the little tray icon or you can right-click the little tray icon to pop up a popup menu as following figure. The "Launch Utility" item in the popup menu has the same function as mouse left-click on tray icon and "Exit" item will dose Tray Icon utility if selected.

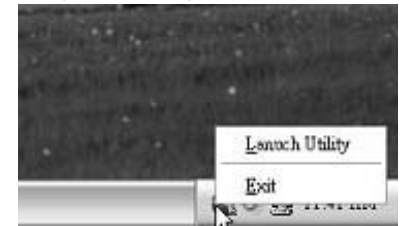

### 2. Main Panel

If you dick the tray icon, [WarpSpeeder<sup>™</sup>] utility will be invoked. Please refer to the following figure; the utility's first window you will see is Main Panel.

#### Main Panel contains features as follows:

- a. Display the CPU Speed, CPU external dock, Memory dock, AGP dock, and PCI dock information.
- b. Contains About, Voltage, Overclock, and Hardware Monitor Buttons for invoking respective panels.
- c. With a user-friendly Status Animation, it can represent 3 overclock percentage stages:

Man walking→overdock percentage from 100% ~ 110 % Panther running→overclock percentage from 110% ~ 120% Car racing→overclock percentage from 120% ~ above

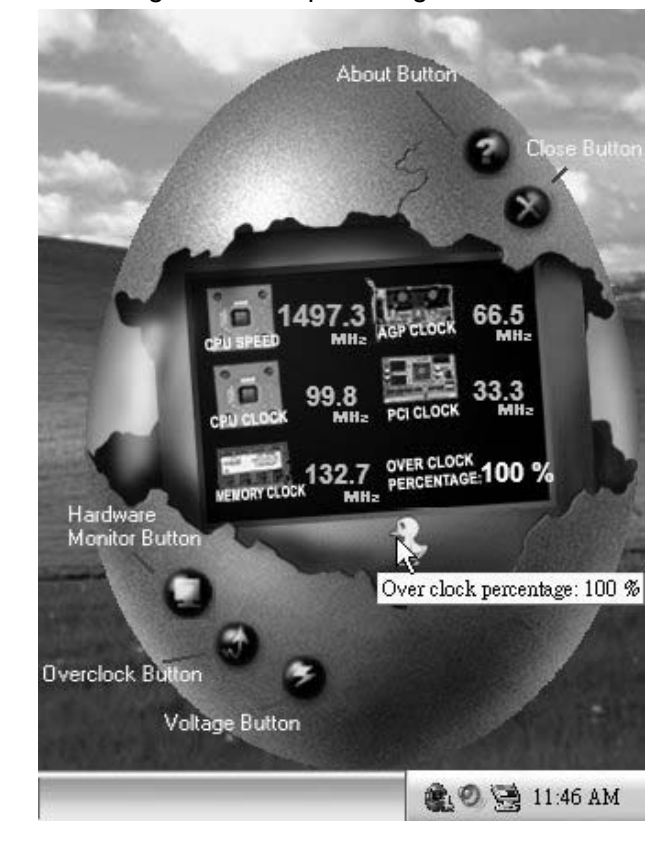

26

### 3. Voltage Panel

Click the Voltage button in Main Panel, the button will be highlighted and the Voltage Panel will slide out to up as the following figure. In this panel, you can decide to increase CPU core voltage and Memory voltage or not. The default setting is "No". If you want to get the best performance of overdocking, we recommend you dick the option "Yes".

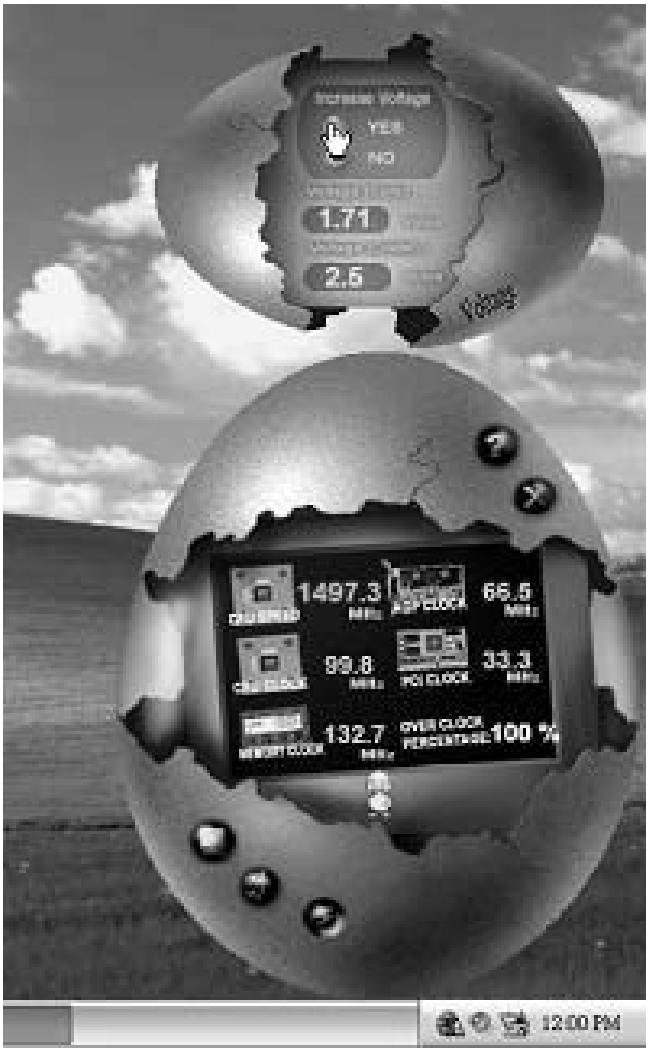

### 4. Overclock Panel

Click the Overclock button in Main Panel, the button will be highlighted and the Overdock Panel will slide out to left as the following figure.

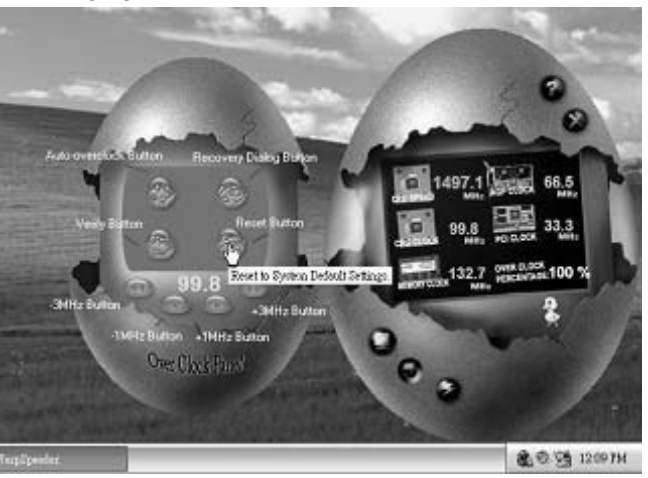

Overclock Panel contains the these features:

- a. "-3MHz button", "-1MHz button", "+1MHz button", and "+3MHz button": provide user the ability to do real-time overdock adjustment.
  - Warning:

Manually overclock is potentially dangerous, especially when the overclocking percentage is over 110 %. We strongly recommend you verify every speed you overclock by click the Verify button. Or, you can just click Auto overclock button and let [WarpSpeeder™] automatically gets the best result for you.

b. "Recovery Dialog button": Pop up the following dialog. Let user select a restoring way if system need to do a fail-safe reboot.

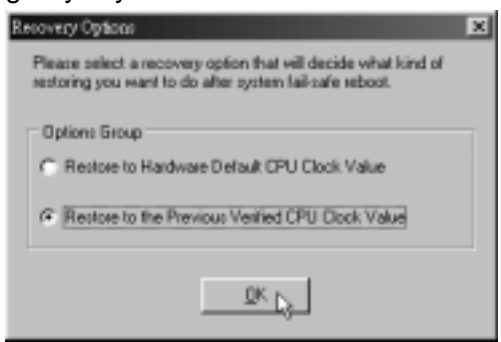

- c. "Auto-overclock button": User can dick this button and [WarpSpeeder<sup>™</sup>] will set the best and stable performance and frequency automatically. [WarpSpeeder<sup>™</sup>] utility will execute a series of testing until system fail. Then system will do fail-safe reboot by using Watchdog function. After reboot, the [WarpSpeeder<sup>™</sup>] utility will restore to the hardware default setting or load the verified best and stable frequency according to the Recovery Dialog's setting.
- d. "Verify button": User can dick this button and [WarpSpeeder<sup>™</sup>] will proceed a testing for current frequency. If the testing is ok, then the current frequency will be saved into system registry. If the testing fail, system will do a fail-safe rebooting. After reboot, the [WarpSpeeder<sup>™</sup>] utility will restore to the hardware default setting or load the verified best and stable frequency according to the Recovery Dialog's setting.

Note:

Because the testing programs, invoked in Auto-overclock and Verify, include DirectDraw, Direct3D and DirectShow tests, the DirectX 8.1 or newer runtime library is required. And please make sure your display card's color depth is High color (16 bit) or True color(24/32 bit) that is required for Direct3D rendering.

#### 5. Hardware Monitor Panel

Click the Hardware Monitor button in Main Panel, the button will be highlighted and the Hardware Monitor panel will slide out to left as the following figure.

In this panel, you can get the real-time status information of your system. The information will be refreshed every 1 second.

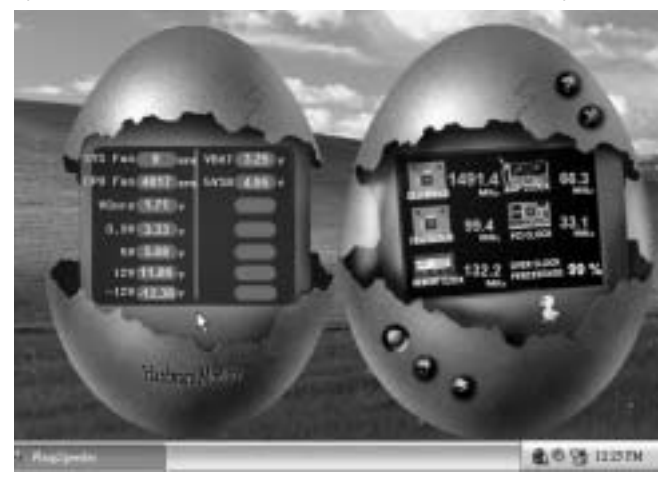

. 29

### 6. About Panel

Click the "about" button in Main Panel, the button will be highlighted and the About Panel will slide out to up as the following figure. In this panel, you can get model name and detail information in hints of all the chipset that are related to overclocking. You can also get the mainboard's BIOS model and the Version number of [WarpSpeeder<sup>™</sup>] utility.

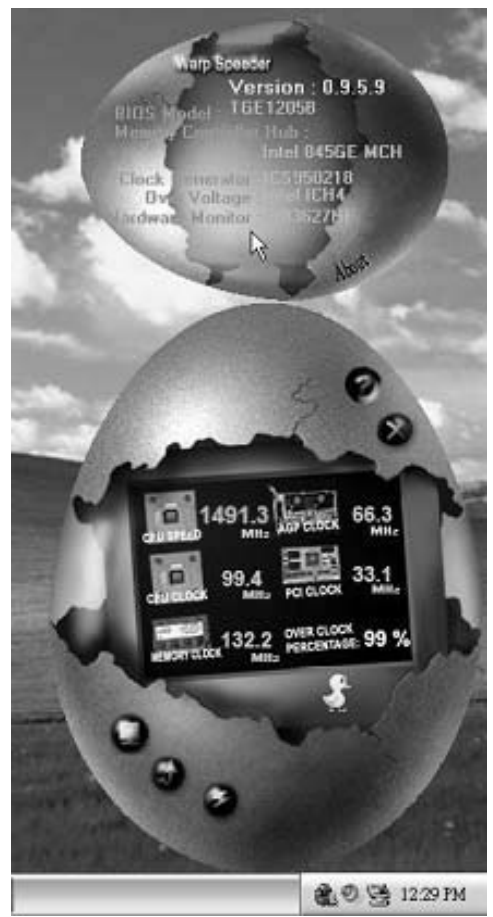

#### Note:

Because the overclock, overvoltage, and hardware monitor features are controlled by several separate chipset, [WarpSpeeder<sup>™</sup>] divide these features to separate panels. If one chipset is not on board, the correlative button in Main panel will be disabled, but will not interfere other panels' functions. This property can make [WarpSpeeder<sup>™</sup>] utility more robust.

\_\_\_\_\_ Р4М890-М7 РСІ-Е

This page is intentionally left blank

# APPENDENCIES: SPEC IN OTHER LANGUAGE

## German

п

| Spezifikationen       |                                                                                                    |                  |                                                                                                    |  |
|-----------------------|----------------------------------------------------------------------------------------------------|------------------|----------------------------------------------------------------------------------------------------|--|
| CPU                   | LGA 775<br>Intel Core2Duo/ Pentium 4 / Pent<br>/ Celeron D Prozessoren mit bis                                                           | tium D<br>zu 3,8 | Unterstützt Hyper-Threading / Execute Disable<br>Bit / Enhanced I ntel SpeedStep® / Intel                       |  |
|                       | GHz<br>*It is recommended to use proce<br>with 95W power consumption.                                                                    | essors           | Architecture-64 / Extended Memory 64<br>Technol ogy                                                             |  |
| FSB                   | 533 / 800 / 1066 MHz                                                                                                    |                  |                                                                                                    |  |
| Chipsatz              | VIA P4M890<br>VIA VT8237R+                                                                                                    |                  |                                                                                                    |  |
| Grafik                | Integrierter UniChrome Pro Chip                                                                                                    | satz             | Max. 64MB gemeinsam benutzter<br>Videospeicher                                                                  |  |
| Super E/A             | ITE 8712F<br>Bietet die häufig verwendeten alten<br>Super E/A-Funktionen.<br>Low Pin Count-Schnittstelle                                 |                  | Umgebungskontrolle,<br>Hardware-Überwachung<br>Lüfterdre hzahl-Controller<br>"Smart Guardian" -Funktion von ITE |  |
| Arbeitsspeic<br>her   | DDR2 DIMM-Steckplätze x 2<br>Unterstützt DDR2 400 / 533<br>Jeder DIMM unterstützt<br>256/512MB/1GB/2GB DDR2.<br>Max, 4GB Arbeitsspeicher |                  | Ein-Kanal DDR2 S peichermodul<br>registrierte DIMMs. Nicht-ECC DIMMs werden<br>nicht unterstützt.               |  |
| IDE                   | Integrierter IDE-Controller<br>Ultra DMA 33/66/100 /133E<br>Master-Modus                                                                 | lus              | Unterstützt PIO-Modus 0~4,                                                                                      |  |
| SATA                  | Integrierter Serial ATA-Controlle<br>Datentransferrate bis zu 1.5Gb/s                                                                    | r<br>S           | Konform mit der SATA-Spezifikation Version 1.0.                                                                 |  |
| LAN PHY               | Realtek RTL 8201CL                                                                                                    |                  | 10 / 100 Mb/s A uto-Negotiation<br>Halb-/ Vollduplex-Funktion                                                   |  |
| Audio-Code<br>c       | ALC 655 / 658                                                                                                    |                  | 6-Kanal-Au dioausgabe<br>AC'97 Version 2.3                                                                      |  |
| Steckplätze           | PCI-Steckplatz<br>PCI Express x16 Steckplatz<br>PCI Express x 1-Steckplatz                                                               | x2<br>x1<br>x1   |                                                                                                    |  |
| Onboard-An<br>schluss | Diskettenlaufwerkanschluss                                                                                                    | x1               | Jeder Anschluss unterstützt 2<br>Diskettenlaufwerke                                                             |  |
|                       | IDE-Anschluss                                                                                                    | x2               | Jeder Anschluss unterstützt 2 IDE-Laufwerke                                                                     |  |
|                       | Fronttafela nschluss                                                                                                    | x2<br>x1         | Unterstützt die Fronttafelfunktionen                                                                            |  |

| Spezifikationen    |                           |    |                                                    |
|--------------------|---------------------------|----|----------------------------------------------------|
|                    | Front Audion pachluse     | v1 | Unterstützt die                                    |
|                    | Front-Audioa nschiuss     | XI | Fronttafel-Au dioanschlussfunktion                 |
|                    | CD-IN-Anschluss           | x1 | Unterstützt die CD Audio-In-Funktion               |
|                    | S/PDIF-Ausgangsanschluss  | x1 | Unterstützt die di gitale Audi oausg abe fun ktion |
|                    | CDU Lüfter Ceelvel        |    | CPU-Lüfterstromversorgungsanschluss (mit           |
|                    | CPU-Luiter-Sockei         | XI | Smart Fan-Funktion)                                |
|                    | System-Lüfter-Sockel      | x1 | System-Lüfter-Stromversorgungsanschluss            |
|                    | "CMOS löschen"-Sockel     | x1 |                                                    |
|                    | USB-Anschluss             | x2 | Jeder Anschluss unterstützt 2                      |
|                    |                           |    | Fronttafel-USB-Anschlüsse                          |
|                    | Stromanschluss (24-polig) | x1 |                                                    |
|                    | Stromanschluss (4-polig)  | x1 |                                                    |
|                    | PS/2-Tastatur             | x1 |                                                    |
|                    | PS/2-Maus                 | x1 |                                                    |
|                    | Serieller Anschluss       | x1 |                                                    |
| Rückseiten-        | Druckeranschluss          | x1 |                                                    |
| E/A                | VGA-Anschluss             | x1 |                                                    |
|                    | LAN-Anschluss             | x1 |                                                    |
|                    | USB-Anschluss             | x4 |                                                    |
|                    | Audioanschluss            | x3 |                                                    |
| Platinengrö<br>ße. | 190 mm (B) X 244 mm (L)   |    |                                                    |
|                    |                           |    | Biostar behält sich das Recht vor, ohne            |
| OS-Unterst         | Windows 2K / XP           |    | Ankündigung die Unterstützung für ein              |
| ützung             |                           |    | Betriebssystem hinzuzufügen oder zu                |
|                    |                           |    | entfern en.                                        |

## FRANCE

| SPEC                  |                                                                                                    |                                                                                                    |  |  |
|-----------------------|----------------------------------------------------------------------------------------------------|----------------------------------------------------------------------------------------------------|--|--|
| UC                    | LGA 775<br>Processeurs Intel Core 2D uo/ Pentiu<br>4 / Pentium D / Celer on D jusqu'à 3<br>GHz<br>*It is recommended to use processo<br>with 95W power consumption.      | n Prend en charge les technologies<br>8 Hyper -Threading / d'exécution de bit de<br>désactivation / Intel SpeedStep® optimisée/<br>rs d'architecture Intel 64 / de mémoire étendue 64 |  |  |
| Bus frontal           | 533 / 800 / 1066 MHz                                                                                                    |                                                                                                    |  |  |
| Chipset               | VIA P4M890<br>VIA VT8237R+                                                                                                    |                                                                                                    |  |  |
| Graphi que<br>s       | Integré dans la chipset UniChrome<br>Pro                                                                                                    | Mémoire vidéo partagée maximale de 64 Mo                                                                                                    |  |  |
| Super E/S             | ITE 8712F<br>Fournit la fonctionnalité de Super E/<br>patrimoniales la plus utilisée.<br>Interface à faible compte de broc he                                            | Initiatives de contrôle environnementales,<br>S Moniteur de matériel<br>Contrôleur de vitesse de ventilateur<br>5 Fonction "Gardien intelligent" de l'ITE                             |  |  |
| Mémoire<br>principale | Fentes DDR 2 DIMM x 2<br>Prend en charge la DDR 2 400 / 533<br>Chaque DIMM prend en charge des<br>DDR2 de 256 Mo /512 Mo / 1Go / 2 C<br>Capacité mémoire maximale de 4 G | Module de mém oire DDR2 à mode à simple voie<br>Les DIMM à registres et DIMM sans code<br>correcteurs d'erreurs ne sont pas prises en<br>charge                                       |  |  |
| IDE                   | Contrôleur IDE intégré<br>Mode principale de Bus Ultra DMA 33<br>66 / 100 / 133                                                                                          | / Prend en charge le mode PIO 0~4,                                                                                                    |  |  |
| SATA                  | Contrôleur Serial ATA intégré :<br>Taux de transfert jusqu'à 1.5 Go/s.                                                                                                   | Conforme à la spécification SATA Version 1.0                                                                                                    |  |  |
| LAN PHY               | Realtek RTL 8201CL                                                                                                    | 10 / 100 Mb/s négociation a utomatique<br>Half / Full duplex capability                                                                                                    |  |  |
| Codec<br>audio        | ALC 655 / 658                                                                                                    | Sortie audio à 6 voies<br>AC'97 Version 2.3                                                                                                    |  |  |
| Fentes                | Fente PCIx2Slot PCI Ex press x16x1Slot PCI Ex press x 1x1                                                                                                    |                                                                                                    |  |  |
| Connecteu<br>r        | Connecteur de disquette x1                                                                                                    | Chaque connector prend en charge 2 lecteurs de<br>disquettes                                                                                                    |  |  |
| embarqué              | Connecteur IDE x2                                                                                                    | Chaque connecteur prend en charge 2<br>périphériques IDE                                                                                                    |  |  |
|                       | Connecteur SATA x2                                                                                                    | Chaque connecteur prend en charge 1<br>périphérique SATA                                                                                                    |  |  |
|                       | Connecteur du panneau avant x1                                                                                                    | Prend en charge les équipements du panneau<br>avant                                                                                                    |  |  |

\_\_\_\_\_ Р4М890-М7 РСІ-Е

| SPEC      |                               |    |                                                                                      |
|-----------|-------------------------------|----|--------------------------------------------------------------------------------------|
|           | Connecteur Audio du panneau   |    | Prend en charge la fonction audio du panneau                                         |
|           | avantx1                       | x1 | avant                                                                                |
|           | Connecteur d'entrée CD        | x1 | Prend en charge la fonction d'entrée audio de CD                                     |
|           | Connecteur de sortie S/PDIF   | x1 | Prend en charge la fonction de sortie audio<br>numérique                             |
|           | Embase de ventilateur UC      | x1 | Alimentation électrique du ventilateur UC (avec fonction de ventilateur intelligent) |
|           | Embase de ventilateur système | x1 | Alimentation électrique du ventilateur système                                       |
|           | Embase d'effacement CMOS      | x1 |                                                                                      |
|           | Connecteur USB                | x2 | Chaque connecteur prend en charge 2 ports USB de panneau avant                       |
|           | Connecteur d'alimentation     | x1 |                                                                                      |
|           | (24 broches)                  |    |                                                                                      |
|           | Connecteur d'alimentation     | x1 |                                                                                      |
|           | (4 broches)                   |    |                                                                                      |
|           | Clavier PS/2                  | x1 |                                                                                      |
|           | Souris PS/2                   | x1 |                                                                                      |
| F/S du    | Port série                    | x1 |                                                                                      |
| nanneau   | Port d'imprimante             | x1 |                                                                                      |
| arriòro   | Port VGA                      | x1 |                                                                                      |
| amere     | Port LAN                      | x1 |                                                                                      |
|           | Port USB                      | x4 |                                                                                      |
|           | Fiche audio                   | x3 |                                                                                      |
| Dimension |                               |    |                                                                                      |
| s de la   | 190 mm (I) X 244 mm (H)       |    |                                                                                      |
| carte     |                               |    |                                                                                      |
| Support   | Windows 2K / XD               |    | Biostar se réserve le droit d'ajouter ou de                                          |
| SE        | WINDOWS ZK / XP               |    | supprimer le support de SE avec ou sans préavis.                                     |

# TALIAN

| SPECIFICA             |                                                                                                    |                                                                                                    |
|-----------------------|----------------------------------------------------------------------------------------------------|----------------------------------------------------------------------------------------------------|
| CPU                   | LGA 775<br>Processore Intel Core 2Duo/ Pentium<br>4 / Pentium D / Celeron D fino a 3.8<br>GHz<br>*It is recommended to use processors<br>with 95W power consumption. | Supporto di Hyper-Threading / Execute Disable<br>Bit / Enhanced Intel SpeedStep® / Architettura<br>Intel 64 / Tecnologia Extended Memory 64 |
| FSB                   | 533 / 800 / 1066 MHz                                                                                                    |                                                                                                    |
| Chipset               | VIA P4M890<br>VIA VT8237R+                                                                                                    |                                                                                                    |
| Grafica               | Integrata nel Chipset UniChrome Pro                                                                                                    | La memoria vi deo condivisa massima è di 64MB                                                                                               |
| Super I/O             | ITE 8712F<br>Fornisce le funzionalità legacy Super<br>I/O usate più comunemente.                                                                                     | Funzioni di controllo dell'ambiente:<br>Monitoraggio hardware<br>Controller velocità ventolina                                              |
|                       | Interfaccia LPC (Low Pin Count)                                                                                                    | Funzione "Smart Guardian" di ITE                                                                                                    |
| Memoria<br>principale | Alloggi DIMM DDR 2 x 2<br>Supporto di DDR2 400 / 533<br>Ciascun DIMM supporta DDR 2 256MB<br>/512MB / 1GB / 2GB<br>Capacità massima della memoria 4GB                | Modulo di memoria DDR2 a canale singolo<br>DIMM registrati e DIMM Non-ECC non sono<br>supportati                                            |
| IDE                   | Controller IDE i ntegrato<br>Modalità Bus Master Ultra DMA 33 /<br>66 / 100 / 133                                                                                    | Supporto modalità PIO Mode 0-4                                                                                                    |
| SATA                  | Controller Serial ATA integrato<br>Velocità di trasferimento dei dati fino<br>a 1.5 Gb/s.                                                                            | Compatibile specifiche SATA Versione 1.0.                                                                                                   |
| LAN PHY               | Realtek RTL 8201CL                                                                                                    | Negoziazione automatica 10 / 100 Mb/s<br>Capacità Half / Full Duplex                                                                        |
| Codec<br>audio        | ALC 655 / 658                                                                                                    | Uscita audio 6 canali<br>AC'97 Versione 2.3                                                                                                 |
| Alloggi               | Alloggio PCI x2                                                                                                    |                                                                                                    |
## \_\_\_\_\_ Р4М890-М7 РСІ-Е

|            | _                             | SPEC | IFICA                                                     |
|------------|-------------------------------|------|-----------------------------------------------------------|
|            | Alloggio PCI Express x16      | x1   |                                                           |
|            | Alloggio PCI Express x1       | x1   |                                                           |
|            | Connettore floppy             | x1   | Ciascun connettore supporta 2 unità Floppy                |
|            | Connettore IDE                | x2   | Ciascun connettore supporta 2 unità IDE                   |
|            | Connettore SATA               | x2   | Ciascun connettore supporta 1 unità SATA                  |
|            | Connettore pannello frontale  | x1   | Supporta i servizi del pannello frontale                  |
|            | Connettore audio frontale     | x1   | Supporta la funzione audio pannello frontale              |
|            | Connettore CD-in              | x1   | Supporta la funzione i nput audio CD                      |
|            | Connettore output SPDIF       | x1   | Supporta la funzione d'output audio digitale              |
| Connettori | Collettore ventolina CPU      | x1   | Alimentazione ventolin a CPU (con funzio ne Smart<br>Fan) |
| su scheda  | Collettore ventolina sistema  | x1   | Alimentazione ventolina di sistema                        |
|            | Collettore cancellazione CMOS | x1   |                                                           |
|            | Constitute UCD                |      | Ciascun connettore supporta 2 porte USB                   |
|            | Connettore USB                | X2   | pannello frontale                                         |
|            | Connettore alimentazione      | x1   |                                                           |
|            | (24 pin)                      |      |                                                           |
|            | Connettore alimentazione      | x1   |                                                           |
|            | (4 pi n)                      |      |                                                           |
|            | Tastiera PS/2                 | x1   |                                                           |
|            | Mouse PS/2                    | x1   |                                                           |
| 1/0        | Porta seriale                 | x1   |                                                           |
| nannello   | Porta stampante               | x1   |                                                           |
| postorioro | Porta VGA                     | x1   |                                                           |
| posteriore | Porta LAN                     | x1   |                                                           |
|            | Porta USB                     | x4   |                                                           |
|            | Connettore audio              | x3   |                                                           |
| Dimension  | 190 mm (larghezza) x 244 mm   | n    |                                                           |
| i scheda   | (altezza)                     |      |                                                           |
| Sistemi    |                               |      | Biostar si riserva il diritto di aggiungere o             |
| operativi  | Windows 2K / XP               |      | rimuovere il supporto di qualsiasi sistema                |
| supportati |                               |      | operativo se nza pre avviso.                              |

## Motherboard Manual

## **S**PANISH

|                         | Especificación                                                                                                    |                                                                                                    |  |  |  |
|-------------------------|----------------------------------------------------------------------------------------------------|----------------------------------------------------------------------------------------------------|--|--|--|
| CPU                     | LGA 775<br>Procesador I ntel Core 2Du o/ Pentium<br>4 / Pentium D / Celeron D hasta 3,8<br>GHz<br>*It is recommended to use processors<br>with 95W power consumption. | Admite Hyper-Threading / Bit de deshabilitación<br>de ejecución / Intel SpeedStep® Mejorado / Intel<br>Architecture-64 / Tecnologí a Extended Memory<br>64 |  |  |  |
| FSB                     | 533 / 800 / 1066 MHz                                                                                                    |                                                                                                    |  |  |  |
| Conjunto<br>de chips    | VIA P4M890<br>VIA VT8237R+                                                                                                    |                                                                                                    |  |  |  |
| Gráficos                | Integrados en el conjunto de chips<br>UniChrome Pro                                                                                                    | Memoria máxima de vídeo compartida de 64MB                                                                                                    |  |  |  |
| Súper E/S               | ITE 8712F<br>Le ofrece las funcionalidades<br>hereda das de uso más común Súper<br>E/S.<br>Interfaz de cuenta Low Pin                                                 | Iniciativas de control de entorno,<br>Monitor hardware<br>Controlador de velocidad de ventilador<br>Función "Guardia inteligente" de ITE                   |  |  |  |
| Memoria<br>principal    | Ranuras DIMM DDR 2 x 2<br>Admite DDR2 de 400 / 533<br>Cada DIMM admite DDR de 256MB<br>/512MB /1GB / 2GB<br>Capacidad máxima de memoria de<br>4GB                     | Módulo de memoria DDR2 de canal Sencillo<br>No a dmite DIMM registrados o DIMM no<br>compatibles con ECC                                                   |  |  |  |
| IDE                     | Controlador IDE integrado<br>Modo bus maestro Ultra DMA 33 / 66 /<br>100 / 133                                                                                        | Soporte los Modos PIO 0~4,                                                                                                    |  |  |  |
| SATA                    | Controlador ATA Serie Integra do<br>Tasas de transferencia de hasta 1.5<br>Gb/s.                                                                                      | Compatible con la versión SATA 1.0.                                                                                                    |  |  |  |
| Red Local               | Realtek RTL 8201CL                                                                                                    | Negociación de 10 / 100 Mb/s<br>Funciones Half / Full dúplex                                                                                               |  |  |  |
| Códecs de<br>sonido     | ALC 655/658                                                                                                    | Salida de sonido de 6 canales<br>AC'97 Versión 2.3                                                                                                    |  |  |  |
| Ranuras                 | Ranura PCIX2Ranura PCI Ex press x16X1Ranura PCI ex press x 1X1                                                                                                    |                                                                                                    |  |  |  |
| Conectore<br>s en placa | Conector disco flexible X1                                                                                                    | Cada conector soporta 2 uni dades de disco<br>flexible                                                                                                    |  |  |  |
|                         | Conector IDE X2                                                                                                    | Cada conector soporta 2 dispositivos IDE                                                                                                    |  |  |  |
|                         | Conector SATA X2                                                                                                    | Lada conector soporta 1 dispositivos SATA                                                                                                    |  |  |  |

P4M890-M7 PCI-E

| Especificación |                               |          |                                                     |  |
|----------------|-------------------------------|----------|-----------------------------------------------------|--|
|                | Conector de panel frontal     | X1       | Soporta instalaciones en el panel frontal           |  |
|                | Conector de sonido frontal    | X1       | Soporta funciones de sonido en el panel frontal     |  |
|                | Conector de entrada de CD     | X1       | Soporta función de entrada de sonido de CD          |  |
|                | Conector de salida S/PDIF     | X1       | Soporta función de salida de sonido digital         |  |
|                | Cabecera de ventilador de CPU | X1       | Fuente de alimentación de ventilador de CPU (con    |  |
|                |                               |          | función Smart Fan)                                  |  |
|                | Cabecera de ventilador de     | V1       | Fuente de alimentación de ventilador de sistema     |  |
|                |                               |          |                                                     |  |
|                |                               | X1<br>X2 | Cada conjector coporta 2 pujortos LISB frontalos    |  |
|                | Conector de alimentación      | ΛZ<br>V1 |                                                     |  |
|                |                               | XI       |                                                     |  |
|                | (24 patillas)                 | ¥1       |                                                     |  |
|                | (4 natillas)                  | X1       |                                                     |  |
|                | Teclado PS/2                  | ¥1       |                                                     |  |
|                | Ratón PS/2                    | X1       |                                                     |  |
|                | Puerto serie                  | X1       |                                                     |  |
| Panel          | Puerto de impresora           | X1       |                                                     |  |
| trasero de     | Puerto VGA                    | X1       |                                                     |  |
| E/S            | Puerto de red local           | X1       |                                                     |  |
|                | Puerto USB                    | X4       |                                                     |  |
|                | Conector de sonido            | Х3       |                                                     |  |
| Tamaño de      | 190mm (A) X 244 Mm (H)        |          |                                                     |  |
| la placa       | 130mm. (A) A 244 Mm. (D)      |          |                                                     |  |
| Soporte de     |                               |          | Biostarse reserva el derecho de aña dir o retirarel |  |
| sistema        | Windows 2K / XP               |          | soporte de cualquier SO con o sin aviso previo.     |  |
| operativo      |                               |          |                                                     |  |

## Motherboard Manual

## Portuguese

|                                | ESPECI                                                                                                    | FICAÇÕES                                                                                                    |
|--------------------------------|----------------------------------------------------------------------------------------------------|----------------------------------------------------------------------------------------------------|
| CPU                            | LGA 775<br>Processador Intel Core2Duo/ Pentium<br>4 / Pentium D / Celeron D até 3,8 GHz<br>*It is recommended to use processors<br>with 95W power consumption.                      | Suporta as tecnologias Hyper-Threading /<br>E Execute Disable Bit/ Enhanced Intel SpeedStep®<br>F / Intel Arquitecture - 64 / Extended Memory 64                                          |
| FSB                            | 533 / 800 / 1066 MHz                                                                                                    |                                                                                                    |
| Chipset                        | VIA P4M890<br>VIA VT8237R+                                                                                                    |                                                                                                    |
| Placa<br>gráfica               | Integrada no chipset UniChrome Pro                                                                                                    | Memória de vídeo máxima partilhada: 64 MB                                                                                                    |
| Especificaç<br>ão Super<br>I/O | ITE 8712F<br>Proporciona as funcionalida des mais<br>utilizadas em termos da especificação<br>Super I/O.<br>Interface LPC (Low Pin Count).                                          | Iniciativas para control o do am biente<br>Monitorização do hardware<br>Controlador da velocida de da ventoinha<br>Função "Smart Guardian" da ITE                                         |
| Memória<br>principal           | Ranhuras DIMM DDR2 x 2<br>Suporta módulos DDR2 400 / 533<br>Cada módulo DIMM suporta uma<br>memória DDR2 de 256MB /512 MB / 1<br>GB / 2GB<br>Capacidade máxima de memória : 4<br>GB | Módulo de memória DDR2 de canal simples<br>Os módulos DIMM registados e os DIMM Non-ECC<br>não são suportados                                                                             |
| IDE                            | Controlador IDE integrado<br>Modo Bus master Ultra DMA 33/66/<br>100 / 133                                                                                                    | Suporta o modo PIO 0~4,                                                                                                    |
| SATA                           | Controlador Serial ATA integra do<br>Velocidades de transmissão de dados<br>até 1.5 Gb/s.                                                                                           | Compatibilidade com a especificação SATA versão<br>1.0.                                                                                                    |
| LAN PHY                        | Realtek RTL 8201CL                                                                                                    | Auto negociação de 10 / 100 MB/s<br>Capacidade semi/full-duplex                                                                                                    |
| Codec de<br>som                | ALC 655 / 658                                                                                                    | Saída de áudio de 6 canais<br>AC'97 Versão 2.3                                                                                                    |
| Ranhuras                       | Ranhura PCIx2Ranhura PCI Express x 16x1Ranhura PCI Express x 1x1                                                                                                    |                                                                                                    |
| Conectore<br>s na placa        | Conector da unidade dedisquetesx1Conector IDEx2Conector SATAx2Conector do pai nel frontalx1                                                                                         | Cada conector suporta 2 unidades de disquetes<br>Cada conector suporta 2 dispositivos IDE<br>Cada conector suporta 1 dispositivo SATA<br>Para suporte de várias funções no painel frontal |

40-

P4M890-M7 PCI-E

|            | ESPECIFICAÇÕES                                     |      |                                                              |  |
|------------|----------------------------------------------------|------|--------------------------------------------------------------|--|
|            | Conector de áudio frontal                          | x1   | Suporta a função de áudio no painel frontal                  |  |
|            | Conector para entrada de CDs                       | x1   | Suporta a entrada de áudio a partir de CDs                   |  |
|            | Conector de saída S/PDIF                           | x1   | Suporta a saída de áudio digital                             |  |
|            | Conector da ventoinha da CPU                       | x1   | Alimentação da ventoi nha da CPU (com a função<br>Smart Fan) |  |
|            | Conector da ventoinha do                           |      | Alimentação do venteinho de cistemo                          |  |
|            | sistema                                            | x1   |                                                              |  |
|            | Conector para limpeza do CMOS                      | 5 x1 |                                                              |  |
|            | Conector USB                                       | x2   | Cada conector suporta 2 portas USB no pai nel<br>frontal     |  |
|            | Conector de alimentação                            | x1   |                                                              |  |
|            | (24 pinos)                                         |      |                                                              |  |
|            | Conector de alimentação                            | x1   |                                                              |  |
|            | (4 pi nos)                                         |      |                                                              |  |
|            | Teclado PS/2                                       | x1   |                                                              |  |
|            | Rato PS/2                                          | x1   |                                                              |  |
| Entradas/  | Porta série                                        | x1   |                                                              |  |
| Saídas no  | Porta para impressora                              | x1   |                                                              |  |
| painel     | Porta VGA                                          | x1   |                                                              |  |
| traseiro   | Porta LAN                                          | x1   |                                                              |  |
|            | Porta USB                                          | x4   |                                                              |  |
|            | Tomada de áudio                                    | x3   |                                                              |  |
| Taman ho   | $100 \text{ mm}(1) \times 244 \text{ mm}(\Lambda)$ |      |                                                              |  |
| da pl aca  | 190 mm (L) × 244 mm (A)                            |      |                                                              |  |
| Sistemas   |                                                    |      | A Biostar reserva-se o direito de adicionar ou               |  |
| operativos | Windows 2K / XP                                    |      | removersu porte para qual quer sistema operativo             |  |
| suportado  |                                                    |      | com ou sem aviso prévio                                      |  |
| s          |                                                    |      | com ou sem aviso previo.                                     |  |

## Motherboard Manual

## Polish

|                         | SPEC                                                                                                    |                                                                                                    |  |  |  |
|-------------------------|----------------------------------------------------------------------------------------------------|----------------------------------------------------------------------------------------------------|--|--|--|
| Procesor                | LGA 775<br>Procesor Intel Core 2D uo/ Pentium 4 /<br>Pentium D / Celeron D do 3,8 GHz<br>*It is recommended to use processors<br>with 95W power consumption. | Obsługa Hyper-Threading / Execute Disable Bit /<br>Enhanced Intel SpeedStep® / Intel<br>Architecture-64 / Extended Memory 64<br>Technology                                                                            |  |  |  |
| FSB                     | 533 / 800 / 1066 MHz                                                                                                    |                                                                                                    |  |  |  |
| Chipset                 | VIA P4M890<br>VIA VT8237R+                                                                                                    |                                                                                                    |  |  |  |
| Grafika                 | Zintegrowana w chipsecie UniChrome<br>Pro                                                                                                    | Maks. wielkość współdzielonej pamięci video<br>wynosi 64MB                                                                                                    |  |  |  |
| Pamięć<br>główna        | Gniazda DDR 2 DIMM x 2<br>Obsługa DDR 2 400 / 533<br>Każde gniazdo DIMM obsługuje<br>moduły 256MB / 512MB / 1GB / 2GB<br>DDR 2<br>Maks. wielkość pamięci 4GB | Moduł pamięci DDR2 z trybem poje dynczego<br>kanału<br>Brak obsługi Registered DIMM oraz Non-ECC<br>DIMM                                                                                                    |  |  |  |
| Super I/O               | ITE 8712F<br>Zapewnia najbardziej powszechne<br>funkc je Super I/O.<br>Interfejs Low Pin Count                                                               | Funkcje kontroli warunków pracy,<br>Monitor H/W<br>Kontroler prędkości wentylatora<br>Funkcja ITE "Smart Guardian"                                                                                                    |  |  |  |
| IDE                     | Zintegrowany kontroler IDE<br>Ultra DMA 33/66/100/133 Tryb<br>Bus Master                                                                                     | obsługa PIO tryb 0~4,                                                                                                    |  |  |  |
| SATA                    | Zintegrowany kontroler Serial ATA<br>Transfer da nych do 1.5 Gb/s.                                                                                           | Zgodność ze specyfikacją SATA w wersji 1.0.                                                                                                    |  |  |  |
| LAN PHY                 | Realtek RTL 8201CL                                                                                                    | 10 / 100 Mb/s z automatyczną negocjacją<br>szybkości<br>Działanie w trybie połowicznego / pełnego<br>dupleksu                                                                                                    |  |  |  |
| Kodek<br>dźwiękowy      | ALC 655 / 658                                                                                                    | 6 ka nałowe wyjście audio<br>AC'97 w wersji 2.3                                                                                                    |  |  |  |
| Gniazda                 | Gniazdo PCIx2Gniazdo PCI Express x 16x1Gniazdo PCI Express x 1x1                                                                                             |                                                                                                    |  |  |  |
| Złącza<br>wbudowan<br>e | Złącze napędu dyskietekx1Złącze IDEx2Złącze SATAx2Złącze panela przed niegox1Przednie złącze a udiox1                                                        | Każde złącze obsługuje 2 na pędy dyskietek<br>Każde złącze obsługuje 2 urządzenia I DE<br>Każde złącze obsługuje 1 urządzenie SATA<br>Obsługa elementów panela przedniego<br>Obsługa funkcji audio na panelu przednim |  |  |  |

P4M890-M7 PCI-E

|                  |                               | SI | PEC                                              |
|------------------|-------------------------------|----|--------------------------------------------------|
|                  | Złącze wejścia CD             | x1 | Obsługa funkcji wejścia a udio CD                |
|                  | Złącze wyjścia S/PDIF         | x1 | Obsługa funkcji cyfrowego wyjścia audio          |
|                  | Złącze główkowe wentylatora   |    | Zasilanie wentylatora procesora (z funkcją Smart |
|                  | procesora                     | x1 | Fan)                                             |
|                  | Złącze główkowe wentylatora   |    | Zacilania wantulatara ayatamawaga                |
|                  | systemowego                   | x1 |                                                  |
|                  | Złącze główkowe kasowani a    |    |                                                  |
|                  | CMOS                          | x1 |                                                  |
|                  | Zlacza LISP                   | ~7 | Każde złącze obsługuje 2 porty USB na panelu     |
|                  | 214026 030                    | 72 | przednim                                         |
|                  | Złącze zasilania (24 pi nowe) | x1 |                                                  |
|                  | Złącze zasilania (4 pinowe)   | x1 |                                                  |
|                  | Klawiatura PS/2               | x1 |                                                  |
|                  | Mysz PS/2                     | x1 |                                                  |
|                  | Port szeregowy                | x1 |                                                  |
| Back Panel       | Port drukarki                 | x1 |                                                  |
| I/O              | Port VGA                      | x1 |                                                  |
|                  | Port LAN                      | x1 |                                                  |
|                  | Port USB                      | x4 |                                                  |
|                  | Gniazdo audio                 | x3 |                                                  |
| Wymiary<br>płyty | 190 mm (S) X 244 mm (W)       |    |                                                  |
| Obsluga          |                               |    | Piector zotrzogo cobio prowo do dowonia lub      |
| systemu          | Windows 2K / XD               |    | odwohuwania, obsługi dowolnog o systemu          |
| operacyjn        | WINDOWS 2K / XP               |    |                                                  |
| ego              |                               |    |                                                  |

Ξ

## Motherboard Manual

## RUSSIAN

|                                           | СПЕЦ.                                                                                                    |                                                                                                    |  |  |  |
|-------------------------------------------|----------------------------------------------------------------------------------------------------|----------------------------------------------------------------------------------------------------|--|--|--|
| СРU<br>(централь<br>ный<br>процессор<br>) | LGA 775<br>Процессор Intel Core 2Du o/ Pentium<br>4 / Pentium D / Celeron D до 3.8 ГГц<br>*It is recommended to use processors<br>with 95W power consumption. | Поддержка технологий Hyper-Threading /<br>Execute Disable Bit / Enhanced Intel SpeedStep®<br>/ Intel Architecture-64 / Extended Memory 64<br>Technology |  |  |  |
| FSB                                       | 533780071066МГЦ                                                                                                    |                                                                                                    |  |  |  |
| набор<br>микросхе<br>м                    | VIA P4M890<br>VIA VT8237R+                                                                                                    |                                                                                                    |  |  |  |
| Графика                                   | Встроенная в набормикросхем<br>UniChrome Pro                                                                                                    | Максимальная совместно используемая видео память составляет 64 МБ                                                                                       |  |  |  |
| Основная<br>память                        | Слоты DDR2 DIMM x 2<br>Поддержка DDR2 400 / 533<br>Каждый модуль DIMM<br>поддерживает 256MB / 512MБ / 1ГБ<br>/ 2ГБ DDR2<br>Максимальная ёмкость памяти 4 ГБ   | Модуль памяти с однока нальным режимом<br>DDR2<br>Не поддерживает за регистрированные модули<br>DIMM and Non-ECC DIMM                                   |  |  |  |
| Super I/O                                 | ITE 8712F<br>Обеспечивает на иболее<br>используемые действующие<br>функциональные возможности<br>Super I/O.<br>Интерфейс с низким количеством<br>выводов      | Инициативы по охране окружающей среды,<br>Аппаратный монитор<br>Регулятор скорости<br>Функция ITE "Smart Guardian"<br>(Интеллектуальная защита)         |  |  |  |
| IDE                                       | Встроенное устройство у правления<br>встроенными интерфейсами<br>устройств                                                                                    | Режим "хозяина" шины Ultra DMA 33/66/100<br>/133<br>Поддержка режима PIO 0~4,                                                                           |  |  |  |
| SATA                                      | Встроенное последовательное<br>устройство управления АТА                                                                                                    | скорость передачи данных до 1.5 гигабит/с.<br>Соответствие спецификации SATA версия 1.0.                                                                |  |  |  |
| Локаль на<br>я сеть                       | Realtek RTL 8201CL                                                                                                    | Автоматическое согласование 10/100Мб/с<br>Частичная / полная дуплексная способность                                                                     |  |  |  |
| Звуково й<br>кодек                        | ALC 655 / 658                                                                                                    | Шестика наль ный зву ковой выход<br>АС'97 Версия 2.3                                                                                                    |  |  |  |
| Слоты                                     | Слот РСІ         x2           Слот РСІ Ex press x16         x1           Слот РСІ Ex press x 1         x1                                                     |                                                                                                    |  |  |  |
| Встроенн<br>ый разъём                     | Разъём НГМД x1                                                                                                    | Каждый разъём поддерживает 2 накопителя на<br>гибких магнитных дисках                                                                                   |  |  |  |
|                                           | Разъём IDE x2                                                                                                    | Каждый разъём поддерживает 2 встроенных<br>интерфейса накопителей                                                                                       |  |  |  |

P4M890-M7 PCI-E

|           |                             | СГ  | TELĮ.                                                    |
|-----------|-----------------------------|-----|----------------------------------------------------------|
|           | Разъём SATA                 | x2  | Каждый разъём поддерживает 1 устройство<br>SATA          |
|           | Разъём на лицевой панели    | x1  | Поддержка устройств на лицевой панели                    |
|           | Входной звуковой разъём     | x1  | Поддержка звуковых функций на лицевой<br>панели          |
|           | Разъём ввода для CD         | x1  | Поддержка функции ввода для CD                           |
|           | Разъём вывода для S/PDIF    | x1  | Подде ржка выво да циф рово й звуко вой<br>функции       |
|           | Контактирующее приспособле  | ние | Источник питания для вентилятора                         |
|           | вент иля торацен трально го |     | центрального процессора (с функцией                      |
|           | процессора                  | x1  | интеллектуального вентилятора)                           |
|           | Контактирующее приспособле  | ние | Источник питания лля вентилятора системы                 |
|           | вентиля тора системы        | x1  |                                                          |
|           | Открытое контактирующее     |     |                                                          |
|           | прис пособление СМОЅ        | x1  |                                                          |
|           | USB-разъём                  | x2  | Каждый разъём поддерживает 2 USB-порта на лицевой панели |
|           | Разъем питания (24 вывод)   | x1  |                                                          |
|           | Разъем питания (4 вывод)    | x1  |                                                          |
|           | Клавиатура PS/2             | x1  |                                                          |
|           | Мышь PS/2                   | x1  |                                                          |
| Задняя    | Последовательный порт       | x1  |                                                          |
| пане ль   | Порт подключения принтера   | x1  |                                                          |
| средств   | Порт VGA                    | x1  |                                                          |
| ввода-выв | Порт LAN                    | x1  |                                                          |
| ода       | USB-порт                    | x4  |                                                          |
|           | Гнездо для подключения      |     |                                                          |
|           | наушников                   | x3  |                                                          |
| Размер    | 190 mm (III) X 244 mm (B)   |     |                                                          |
| пане ли   |                             |     |                                                          |
| Поддержк  |                             |     | Biostar сохраняет за собой право добавлять               |
| aOS       | Windows 2K / XP             |     | или удалять средства обеспечения для OS с                |
|           |                             |     | или без предварительного уведомления.                    |

## Motherboard Manual

## **ARABIC**

| العو إصفات                                                                                                    |                                                                                                    |                           |  |
|----------------------------------------------------------------------------------------------------|----------------------------------------------------------------------------------------------------|---------------------------|--|
| ک مح تقنیات Hyper -Thr eadi ng / Ex ecute Disa ble Bit<br>/ En ha nced I ntel Spee dStep® / Extended<br>Memory 64 Technology | LGA 775 LGA<br>4 / Intel Core2Duo/ Pentium معلجات<br>بترند یصل لی Pentium D / Celeron D 8.3<br>جیجا هرتر<br>*It is recommended to use processors<br>with 95W power consumption.                                      | و هذة المعلجة<br>المركزية |  |
|                                                                                                    | ميجا ہونز 1066 / 800 / 533 نزد                                                                                                    | الناقل الأمامي<br>الجانبي |  |
|                                                                                                    | VIA P4M890<br>VIA VT8237R+                                                                                                    | مجموعة الشرائح            |  |
| ميجا بايت64أقصمي سعة لذاكرة الفيديو المشتركة                                                                                 | UniChrome Pro مدمجة في رقائق                                                                                                    | بطاقة الرسومات            |  |
| أحدية لقناةDDR2وحدة ناكرة<br>ECC لمسجلة وتلك لذي لا تتوافق مع DIMM لا تدعم رقانق الناكرة                                     | عد4 DDR2 DIMM عد4<br>ميجا 333 / 400 سعات DDR2 مع الذاكرة من نوع<br>بايت<br>سعة DDR2 تدعم ناكرة من نوع DIMM تدعم كل فتحة<br>ميجا بايت و1 جيجا بايت / 2 512 / ميجا بايت 256<br>جيجا بايت<br>سعة ناكرة قصوى 4 جيجا بايت | الذاكرة الرئيسية          |  |
| وسائل لتحكم في لبيئة:<br>مراقب لمعرفة حلة الأجيزة<br>مراقب في سر عة لمروحة<br>ITE من "Smart Guar dian"وظيفة                  | ITE 8712F<br>الأكثر استخاماً. Super I/Oتوفر وظيفة<br>Low Pin Count Interfaceتك عم تقفية                                                                                                    | Super I/O                 |  |
| PIO Mode 0~4دعم وضع                                                                                                    | متكانا IDEمتحكم<br>133 / 100 / 66 / Ultra DMA 33 اناقل بقنية<br>وضع رئيسي                                                                                                    | منفذ IDE                  |  |
| .1.0 الإصدار SATAمطابقة لمواصفات                                                                                             | متكاملSerial ATAمتحكم<br>نقل للبيانات بسرعات تصل إلى1.5 جيجابت/ثانية.                                                                                                    | SATA                      |  |
| تفاوض تلقائي 100/10 ميجا بايت / ثليّة<br>إمكانيّة لنقل المزدوج الكامل/النصفي                                                 | Realtek RTL 8201CL                                                                                                    | شبكة داخلية               |  |
| قنوات لخرج الصو ت6<br>AC'97 من 2.3الإصدار                                                                                    | ALC655 / 658                                                                                                    | كوديك الصو ت              |  |
|                                                                                                    | فتحة PCI Expressx 16 عدد 2<br>فتحة PCI Expressx 16 عدد 1<br>فتحة PCI Express x عدد 1                                                                                                    | الفتحات                   |  |
| يدعم محركين للأقراص المرنة                                                                                                   | مقذمحرك أقراص مرنة عدد إ                                                                                                    | المذافذ على سطح           |  |
| IDEلا عم کل منغذ اثنین من أجهزة<br>SATAدِ عم کل منظ واحد من أجهزة                                                            | مقذIDE عدد 2<br>مقذSATA عدد 2                                                                                                    | للوحة                     |  |

## P4M890-M7 PCI-E

| المو اصفت                                                                          |       |                               |                      |  |
|------------------------------------------------------------------------------------|-------|-------------------------------|----------------------|--|
| يدعم تجهيزات اللوحة الأمامية                                                       | عدد [ | مقذاللوحة الأملية             |                      |  |
| يدعم وظيفة الصوت باللوحة الأمامية                                                  | عدد [ | مقذالصوت الأملي               |                      |  |
| يدعم وظيفة دخل صوت القرص المدمج                                                    | عدد [ | مقذ CD-IN                     |                      |  |
| يدعم وظيفة خرج الصوت الرقمي                                                        | عدد [ | مقذخر جS/PDIF                 |                      |  |
| Smart Fan(لتوصيل الطاقة لمروحة وحدة المعلجة (مع وظيفة                              | عدد [ | وصلةمروحة وحدةالمعلجةالمركزية |                      |  |
| لتوصيل الطاقة لمروحة النظام                                                        | عدد [ | وصلةمروحة للنظلم              |                      |  |
|                                                                                    | عدد [ | وصلةمسحCMOS                   |                      |  |
| باللوحة الأماميةUSBيدعم كل منفذ فتحتي                                              | عدد 2 | مقذUSB                        |                      |  |
|                                                                                    | عدد [ | مقذ توصيل الطقة (24 يو س)     |                      |  |
|                                                                                    | عدد [ | مقذ توصيل الطقة (4 دبايس)     |                      |  |
|                                                                                    | عدد [ | لوحة مفانيحPS/2               |                      |  |
|                                                                                    | عدد [ | مۇس PS/2                      |                      |  |
|                                                                                    | عدد [ | متفذ تسلسلي                   |                      |  |
|                                                                                    | عدد [ | متفذ طابعة                    | منافذ دخل/خرج        |  |
|                                                                                    | عد [  | متفذ VGA                      | اللوحة الخلفية       |  |
|                                                                                    | عدد [ | متفذشبكة لتصل محلية           |                      |  |
|                                                                                    | عدد 4 | منافذ USB                     |                      |  |
|                                                                                    | عد3   | مقبس صوت                      |                      |  |
|                                                                                    |       | 190مم (عرض) 244 X مم (ارتفاع) | حجم اللوحة           |  |
| بحقها في إضافة أو از لة لدعم لأي نظام تشغيل Biostarتحتفظ<br>بإخطار أو بدون إخطار . |       | Windows 2K / XP               | دعم أنظمة<br>التشغيل |  |

Ξ

## Motherboard Manual

## **JAPANESE**

|               | 仕樣                                                                                                    |    |                                                                                                    |  |
|---------------|----------------------------------------------------------------------------------------------------|----|----------------------------------------------------------------------------------------------------|--|
| CPU           | LGA 775<br>Intel Core2Duo/Pentium 4/Pentium<br>D/Celeron D processor up to 3.8 GHz<br>*It is recommended to use processors<br>with 95W power consumption. |    | Hyper -Threading / Exec ute Disable Bit /<br>Enhanced Intel SpeedStep® / Intel<br>Architecture-64 / Extended Memory 64<br>Technology をサポートします |  |
| FSB           | 533 / 800 / 1066 MHz                                                                                                    |    |                                                                                                    |  |
| チップセッ         | VIA P4M890                                                                                                    |    |                                                                                                    |  |
| 1.            | VIA VT8237R+                                                                                                    |    |                                                                                                    |  |
| グラフィッ<br>クス   | UniChrome Pro チップセットに統                                                                                                    |    | 最大の共有ビデオメモリは <b>64MB</b> です                                                                                                    |  |
| メインメモ<br>リ    | DDR2 DIMMスロット x 2<br>DDR2 400 / 533をサポート<br>各DIMMは 256/512MB/1GB/2GB<br>DDR2をサポート<br>島たメチリ容量4GB                                                           |    | シングル チャンネルモードDDR 2メモリモジュール<br>登録済みDIMMと非ECC DIMMはサポートされません                                                                                    |  |
| Super I/O     | ITE 8712F<br>もっとも一般に使用されるレガシー<br>Super I/O機能を採用しています。<br>低ビンカウントインターフェイス                                                                                  |    | 環境コントロールイニシアチブ、<br>H/Wモニター<br>ファン速度コントローラ/ モニター<br>ITEの「スマートガーディアン」機能                                                                         |  |
| IDE           | 統合IDEコントローラ<br>Ultra DMA 33 / 66 / 100 / 133バスマス<br>タモード                                                                                                  |    | PIO Mode 0~4のサポート、                                                                                                    |  |
| SATA          | 統合シリアルATAコントローラ<br>最高1.5 Gb/秒のデータ転送速度                                                                                                    |    | SATAバージョン1.0仕様に準拠。                                                                                                    |  |
| LAN PHY       | Realtek RTL 8201CL                                                                                                    |    | 10 / 100 Mb/秒のオートネゴシエーション<br>半/全二重機能                                                                                                    |  |
| サウンド<br>Codec | ALC 655 / 658                                                                                                    |    | 6チャンネルオーディオアウト<br>AC'97バージョン2.3                                                                                                    |  |
|               | PCIスロット                                                                                                    | x2 |                                                                                                    |  |
| スロット          | PCI Express x16スロット                                                                                                    | x1 |                                                                                                    |  |
|               | PCI Express x 1スロット                                                                                                    | x1 |                                                                                                    |  |
| オンボード<br>コネクタ | フロッピーコネクタ                                                                                                    | x1 | 各コネクタは <b>2</b> つのフロッピードライブをサポートし<br>ます                                                                                                    |  |
|               | IDEコネクタ                                                                                                    | x2 | 各コネクタは2つのIDEデバイスをサポートします                                                                                                    |  |
|               | SATAコネクタ                                                                                                    | x2 | 各コネクタは1つのSATAデバイスをサポートします                                                                                                    |  |
|               | フロントパネルコネクタ                                                                                                    | x1 | フロントパネル機能をサポートします                                                                                                    |  |
|               | フロントオーディオコネクタ                                                                                                    | x1 | フロントパネルオーディオ機能をサポートします                                                                                                    |  |
|               | CDインコネクタ                                                                                                    | x1 | CDオーディオイン機能をサポートします                                                                                                    |  |

P4M890-M7 PCI-E

|            |                                  | £  | ŁŔ                                          |
|------------|----------------------------------|----|---------------------------------------------|
|            | S/PDIFアウトコネクタ                    | x1 | デジタルオーディオアウト機能をサポートします                      |
|            | CPUファンヘッダ                        | x1 | CPUファン電源装置(スマートファン機能を搭載)                    |
|            | システムファンヘッダ                       | x1 | システムファン電源装置                                 |
|            | CMOSクリアヘッダ                       | x1 |                                             |
|            | USBコネクタ                          | x2 | 各コネクタは2つのフロントパネルUSBポートをサポ<br>ートします          |
|            | 電源コネクタ(24ピン)                     | x1 |                                             |
|            | 電源コネクタ(4ピン)                      | x1 |                                             |
|            | PS/2キーボード                        | x1 |                                             |
|            | <b>PS/2</b> マウス                  | x1 |                                             |
|            | シリアルポート                          | x1 |                                             |
| 背面パネル      | プリンタポート                          | x1 |                                             |
| I/O        | VGAポート                           | x1 |                                             |
|            | LANポート                           | x1 |                                             |
|            | USBポート                           | x4 |                                             |
|            | オーディオジャック                        | x3 |                                             |
| ボードサイ<br>ズ | <b>190 mm (幅) X 244 mm (</b> 高さ) |    |                                             |
| OSサポー<br>ト | Windows 2K / XP                  |    | Biostarは事前のサポートなしにOSサポートを追加または削除する権利を留保します。 |

2007/01/03

# P4M890-M7 PCI-E BIOS Setup

| BIOS Setup                  |   |
|-----------------------------|---|
| 1 Main Menu                 |   |
| 2 Standard CMOS Features    | 7 |
| 3Advanced BIOS Features     | 9 |
| 4 Advanced Chipset Features |   |
| 5 Integrated Peripherals    |   |
| 6 Power Management Setup    |   |
| 7 PnP/PCI Configurations    |   |
| 8 PC Health Status          |   |
| 9 Performance Booster Zone  |   |

i

## **BIOS Setup**

## **Introduction**

The purpose of this manual is to describe the settings in the Award<sup>TM</sup> BIOS Setup program on this motherboard. The Setup program allows users to modify the basic system configuration and save these settings to CMOS RAM. The power of CMOS RAM is supplied by a battery so that it retains the Setup information when the power is turned off.

Basic Input-Output System (BIOS) determines what a computer can do without accessing programs from a disk. This system controls most of the input and output devices such as keyboard, mouse, serial ports and disk drives. BIOS activates at the first stage of the booting process, loading and executing the operating system. Some additional features, such as virus and password protection or chipset fine-tuning options are also included in BIOS.

The rest of this manual will to guide you through the options and settings in BIOS Setup.

## Plug and Play Support

This AWARD BIOS supports the Plug and Play Version 1.0A specification and ESCD (Extended System Configuration Data) write.

## EPA Green PC Support

This AWARD BIOS supports Version 1.03 of the EPA Green PC specification.

## APM Support

This AWARD BIOS supports Version 1.1&1.2 of the Advanced Power Management (APM) specification. Power management features are implemented via the System Management Interrupt (SMI). Sleep and Suspend power management modes are supported. Power to the hard disk drives and video monitors can also be managed by this AWARD BIOS.

## ACPI Support

Award ACPI BIOS support Version 1.0 of Advanced Configuration and Power interface specification (ACPI). It provides ASL code for power management and device configuration capabilities as defined in the ACPI specification, developed by Microsoft, Intel and Toshiba.

## PCI Bus Support

This AWARD BIOS also supports Version 2.1 of the Intel PCI (Peripheral Component Interconnect) local bus specification.

## **DRAM Support**

DDR SDRAM (Double Data Rate Synchronous DRAM) is supported.

## Supported CPUs

This AWARD BIOS supports the Intel CPU.

## Using Setup

Use the arrow keys to highlight items in most of the place, press  $\langle Enter \rangle$  to select, use the  $\langle PgUp \rangle$  and  $\langle PgDn \rangle$  keys to change entries, press  $\langle F1 \rangle$  for help and press  $\langle Esc \rangle$  to quit. The following table provides more detail about how to navigate in the Setup program by using the keyboard.

| Keystroke   | Function                                                 |  |
|-------------|----------------------------------------------------------|--|
| Up arrow    | Move to previous item                                    |  |
| Down arrow  | Move to next item                                        |  |
| Left arrow  | Move to the item on the left (menu bar)                  |  |
| Right arrow | Move to the item on the right (menu bar)                 |  |
| Move Enter  | Move to the item you desired                             |  |
| PgUp key    | Increase the numeric value or make changes               |  |
| PgDn key    | Decrease the numeric value or make changes               |  |
| + Key       | Increase the numeric value or make changes               |  |
| - Key       | Decrease the numeric value or make changes               |  |
| Esc key     | Main Menu – Quit and not save changes into CMOS          |  |
|             | Status Page Setup Menu and Option Page Setup Menu – Exit |  |
|             | Current page and return to Main Menu                     |  |
| F1 key      | General help on Setup navigation keys                    |  |
| F5 key      | Load previous values from CMOS                           |  |
| F7 key      | Load the optimized defaults                              |  |
| F10 key     | Save all the CMOS changes and exit                       |  |

## 1 Main Menu

Once you enter Award BIOS<sup>™</sup> CMOS Setup Utility, the Main Menu will appear on the screen. The Main Menu allows you to select from several setup functions. Use the arrow keys to select among the items and press <Enter> to accept and enter the sub-menu.

## !! WARNING !!

For better system performance, the BIOS firmware is being continuously updated. The BIOS information described in this manual (**Figure 1, 2, 3, 4, 5, 6, 7, 8, 9**) is for your reference only. The actual BIOS information and settings on board may be slightly different from this manual.

#### **Figure 1: Main Menu**

| Phoenix - AwardBIOS CMOS Setup Utility (P4M89-M7)                                                                                             |                                                                                                    |  |
|----------------------------------------------------------------------------------------------------|----------------------------------------------------------------------------------------------------|--|
| <ul> <li>Standard CMDS Features</li> <li>Advanced BIOS Features</li> <li>Advanced Chipset Features</li> <li>Integrated Peripherals</li> </ul> | <ul> <li>Performance Booster Zone</li> <li>Load Optimized Defaults</li> <li>Set Supervisor Password</li> <li>Set User Password</li> </ul> |  |
| <ul> <li>Power Management Setup</li> <li>PnP/PCL Configurations</li> </ul>                                                                    | Save & Exit Setup                                                                                                    |  |
| <ul> <li>PC Health Status</li> </ul>                                                                                                    | Upgrade BIOS                                                                                                    |  |
| Esc : Quit F9 : Menu in BIOS ↑↓→ ← : Select Item<br>F10 : Save & Exit Setup                                                                   |                                                                                                    |  |
| Time, Date, Hard Disk Type                                                                                                    |                                                                                                    |  |

## **Standard CMOS Features**

This submenu contains industry standard configurable options.

## **Advanced BIOS Features**

This submenu allows you to configure advanced features of the BIOS.

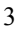

## **Advanced Chipset Features**

This submenu allows you to configure special chipset features.

## **Integrated Peripherals**

This submenu allows you to configure certain IDE hard drive options and Programmed Input/ Output features.

## **Power Management Setup**

This submenu allows you to configure the power management features.

## **PnP/PCI Configurations**

This submenu allows you to configure certain "Plug and Play" and PCI options.

## PC Health Status

This submenu allows you to monitor the hardware of your system.

## Performance Booster Zone

This submenu allows you to change CPU Vcore Voltage and CPU/PCI clock. (However, we suggest you to use the default setting. Changing the voltage and clock improperly may damage the CPU or M/B!)

## Load Optimized Defaults

This selection allows you to reload the BIOS when problem occurs during system booting sequence. These configurations are factory settings optimized for this system. A confirmation message will be displayed before defaults are set.

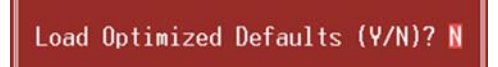

## Set Supervisor Password

Setting the supervisor password will prohibit everyone except the supervisor from making changes using the CMOS Setup Utility. You will be prompted with to enter a password.

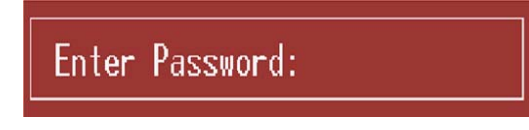

## Set User Password

If the Supervisor Password is not set, then the User Password will function in the same way as the Supervisor Password. If the Supervisor Password is set and the User Password is set, the "User" will only be able to view configurations but will not be able to change them.

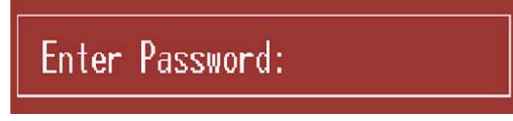

## Save & Exit Setup

Save all configuration changes to CMOS (memory) and exit setup. Confirmation message will be displayed before proceeding.

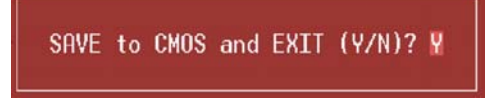

## Exit Without Saving

Abandon all changes made during the current session and exit setup. Confirmation message will be displayed before proceeding.

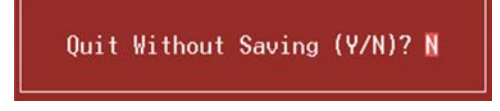

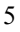

## Upgrade BIOS

This submenu allows you to upgrade bios.

BIOS UPDATE UTILITY (Y/N)? N

## 2 Standard CMOS Features

The items in Standard CMOS Setup Menu are divided into several categories. Each category includes no, one or more than one setup items. Use the arrow keys to highlight the item and then use the <PgUp> or <PgDn> keys to select the value you want in each item.

■ Figure 2: Standard CMOS Setup

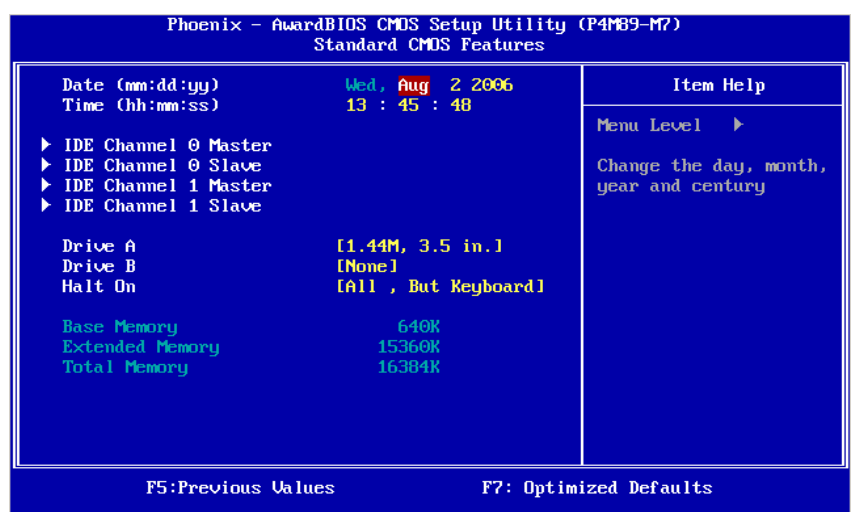

#### **Main Menu Selections**

This table shows the items and the available options on the Main Menu.

| Item Options       |                                 | Description                                                                                    |  |
|--------------------|---------------------------------|------------------------------------------------------------------------------------------------|--|
| Date               | mm : dd : yy                    | Set the system date. Note<br>that the 'Day' automatically<br>changes when you set the<br>date. |  |
| Time               | hh : mm : ss                    | Set the system internal clock.                                                                 |  |
| IDE Primary Master | Options are in its sub<br>menu. | Press <enter> to enter the<br/>sub menu of detailed<br/>options</enter>                        |  |
| IDE Primary Slave  | Options are in its sub<br>menu. | Press <enter> to enter the<br/>sub menu of detailed<br/>options.</enter>                       |  |

## P4M890-M7 PCI-E

| Item                                                                                                    | Options                                                                                 | Description                                                                                       |
|----------------------------------------------------------------------------------------------------|-----------------------------------------------------------------------------------------|---------------------------------------------------------------------------------------------------|
| IDE Secondary Master                                                                                     | Options are in its sub menu.                                                            | Press <enter> to enter the<br/>sub menu of detailed<br/>options.</enter>                          |
| IDE Secondary Slave                                                                                      | Options are in its sub<br>menu.                                                         | Press <enter> to enter the<br/>sub menu of detailed<br/>options.</enter>                          |
| 360K, 5.25 in<br>1.2M, 5.25 in<br>Drive A 720K, 3.5 in<br>Drive B 1.44M, 3.5 in<br>2.88M, 3.5 in<br>None |                                                                                         | Select the type of floppy<br>disk drive installed in your<br>system.                              |
| Video                                                                                                    | EGA/VGA<br>CGA 40<br>CGA 80<br>MONO                                                     | Select the default video device.                                                                  |
| Halt On                                                                                                  | All Errors<br>No Errors<br>All, but Keyboard<br>All, but Diskette<br>All, but Disk/ Key | Select the situation in which<br>you want the BIOS to stop<br>the POST process and<br>notify you. |
| Base Memory                                                                                              | N/A                                                                                     | Displays the amount of<br>conventional memory<br>detected during boot up.                         |
| Extended Memory                                                                                          | N/A                                                                                     | Displays the amount of<br>extended memory detected<br>during boot up.                             |
| Total Memory                                                                                             | N/A                                                                                     | Displays the total memory available in the system.                                                |

## **3Advanced BIOS Features**

■ Figure 3: Advanced BIOS Setup

| Phoenix – AwardBIOS CMOS Setup Utility (P4M89–M7)<br>Advanced BIOS Features                                                                                                    |                                                                                                    |                |  |
|----------------------------------------------------------------------------------------------------|----------------------------------------------------------------------------------------------------|----------------|--|
| Boot Seq & Floppy Setup                                                                                                    | [Press Enter]                                                                                                    | Item Help      |  |
| <ul> <li>Shadow Setup</li> <li>Cache Setup</li> <li>CePU Feature</li> <li>Uirus Warning</li> <li>Hyper-Threading Technolog</li> <li>Quick Power On Self Test</li> <li>Boot Up NumLock Status</li> <li>Typematic Rate Setting</li> <li>Typematic Rate (Chars/Sec</li> <li>X Typematic Delay (Msec)</li> <li>Security Option</li> <li>MPS Version Control For O</li> <li>OS Select For DRAM &gt; 64ME</li> <li>Small Logo (EPA) Show</li> <li>Summary Screen Show</li> </ul> | [Press Enter]<br>[Press Enter]<br>[Disabled]<br>y[Enabled]<br>[Cn1<br>[Disabled]<br>[On1<br>Disabled]<br>) 6<br>250<br>[Setup]<br>S[1.4]<br>[INon-OS2]<br>[Enabled]<br>[Disabled] | Menu Level ►   |  |
| F5:Previous Value                                                                                                    | s F7: Opti                                                                                                    | mized Defaults |  |

## Boot Seq & Floppy Setup

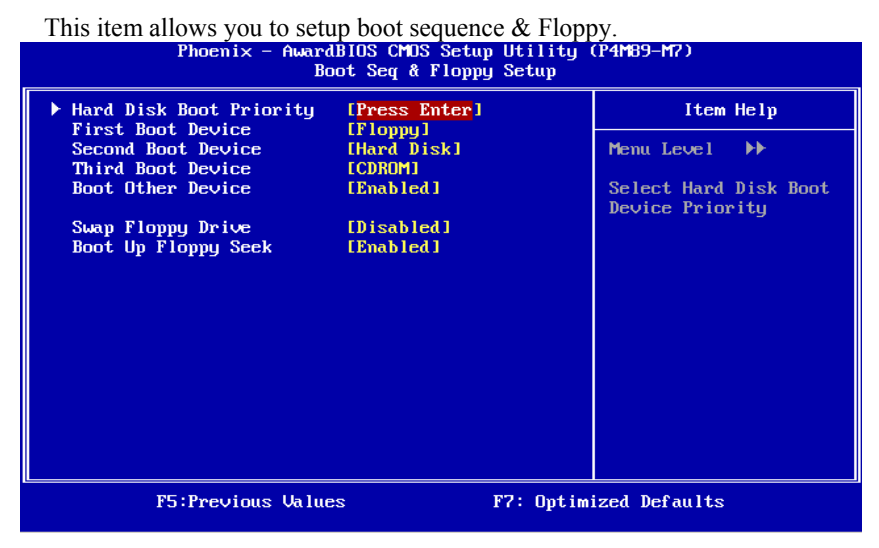

## Hard Disk Boot Priority

The BIOS will attempt to arrange the Hard Disk boot sequence automatically. You can change the Hard Disk booting sequence here.

| Phoenix - AwardBIOS CMOS Setup Utility (P4M89-M7)<br>Hard Disk Boot Priority                                                   |                                                                                                    |  |  |
|----------------------------------------------------------------------------------------------------|----------------------------------------------------------------------------------------------------|--|--|
| 1. Pri.Master:                                                                                                    | Item Help                                                                                                    |  |  |
| 2. Pri.Slave :<br>3. Sec.Master:<br>4. Sec.Slave :<br>5. USBHDD0 :<br>6. USBHDD1 :<br>7. USBHDD2 :<br>8. Bootable Add-in Cards | Menu Level <b>&gt;&gt;&gt;</b><br>Use <1> or <4> to<br>select a device , then<br>press <+> to move it<br>up , or <-> to move it<br>down the list. Press<br><esc> to exit this<br/>menu.</esc> |  |  |
|                                                                                                    |                                                                                                    |  |  |
| F5:Previous Values F6:Fail-Safe Defaults F                                                                                     | 7:Optimized Defaults                                                                                                    |  |  |

**The Choices:** Pri. Master, Pri. Slave, Sec. Master, Sec. Slave, USB HDD0, USB HDD1, USB HDD2, and Bootable Add-in Cards.

#### **First/Second/Third Boot Device**

The BIOS will attempt to load the operating system in this order.

The Choices: Floppy, LS120, HDD-0, SCSI, CDROM, HDD-1, HDD-2, HDD-3, ZIP100, LAN, HPT370, Disabled.

#### **Boot Other Device**

When enabled, BIOS will try to load the operating system from other device when it failed to load from the three devices above.

The Choices: Enabled (default), Disabled

#### Swap Floppy Drive

For systems with two floppy drives, this option allows you to swap logical drive assignments.

The Choices: Disabled (default), Enabled.

## Boot Up Floppy Seek

When enabled, System will test the floppy drives to determine if they have 40 or 80 tracks during boot up. Disabling this option reduces the time it takes to boot-up.

The Choices: Enabled (default), Disabled.

## **Shadow Setup**

This item allows you to setup cache & shadow setup.

■ Figure 3.2: Shadow Setup

| Phoenix – AwardBIOS CMOS Setup Utility (P4M89–M7)<br>Shadow Setup |                |                                            |  |  |
|-------------------------------------------------------------------|----------------|--------------------------------------------|--|--|
| Video BIOS Shadow                                                 | [Enabled]      | Item Help                                  |  |  |
|                                                                   |                | Menu Level                                 |  |  |
|                                                                   |                | BIOS to shadow RAM<br>Improves performance |  |  |
|                                                                   |                |                                            |  |  |
|                                                                   |                |                                            |  |  |
|                                                                   |                |                                            |  |  |
|                                                                   |                |                                            |  |  |
| F5:Previous Va                                                    | lues F7: Optim | ized Defaults                              |  |  |

#### Video BIOS Shadow

Determines whether video BIOS will be copied to RAM for faster execution or not.

Enabled (default) Optional ROM is enabled.

Disabled Optional ROM is disabled.

| 1 | 1 |
|---|---|
|   | Т |
|   |   |

#### **Cache Setup**

| Phoenix – AwardBIOS CMOS Setup Utility (P4M89–M7)<br>Cache Setup |           |            |               |           |
|------------------------------------------------------------------|-----------|------------|---------------|-----------|
| CPU L1 & L2 Cache [Enabled]                                      |           |            | Item Help     |           |
| CPU L2 Cache ECC Checking                                        | [Enabled] |            | Menu Level    | <b>••</b> |
|                                                                  |           |            |               |           |
|                                                                  |           |            |               |           |
|                                                                  |           |            |               |           |
|                                                                  |           |            |               |           |
|                                                                  |           |            |               |           |
|                                                                  |           |            |               |           |
|                                                                  |           |            |               |           |
| F5:Previous Value                                                | 8         | F7: Optimi | ized Defaults |           |

### CPU L1 & L2 Cache

Depending on the CPU/chipset in use, you may be able to increase memory access time with this option.

Enabled (default) Enable cache.

Disabled Disable cache.

#### **CPU L3 Cache**

Depending on the CPU/chipset in use, you may be able to increase memory access time with this option.

Enabled (default) Enable cache.

Disabled Disable cache.

#### CPU L2 Cache ECC Checking

This item allows you to enable/disable CPU L2 Cache ECC Checking.

The Choices: Enabled (default), Disabled.

## **CPU Feature**

| Phoenix – AwardBIOS CMOS Setup Utility (P4M89–M7)<br>CPU Feature                                                                             |                                                                                                |               |  |
|----------------------------------------------------------------------------------------------------|------------------------------------------------------------------------------------------------|---------------|--|
| Delay Prior to Thermal                                                                                                    | [16 Min]                                                                                       | Item Help     |  |
| Thermal Management<br>TM2 Bus Ratio<br>TM2 Bus VID<br>Limit CPUID MaxVal<br>C1E Function<br>Execute Disable Bit<br>Virtualization Technology | Thermal Monitor 1]<br>[0.8375U]<br>[Disabled]<br>[Auto]<br>[Enabled]<br>[Enabled]<br>[Enabled] | Menu Level 🕨  |  |
| F5:Previous Values                                                                                                    | s F7: Optim                                                                                    | ized Defaults |  |

#### **Delay Prior to Thermal**

Set this item to enable the CPU Thermal function to engage after the specified time.

The Choices: 4 Min, 8 Min, 16Min (default), 32 Min.

#### **Thermal Management**

This option allows you to select the way to control the "Thermal Management."

The Choices: Thermal Monitor 1 (default), Thermal Monitor 2.

#### TM2 Bus Ratio

This option represents the frequency (bus ratio) of the throttled performance state that will be initiated when the on-die sensor detects temperature increase.

Min= 0 Max= 255 Key in a DEC number.

The Choices: 0 X (default)

#### TM2 Bus VID

This option represents the voltage of the throttled performance state that will be initiated when the on-die sensor detects temperature increase.

The Choices: 0.8375V (default), 0.8375-1.6000.

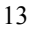

#### Limit CPUID MaxVal

Set Limit CPUID MaxVal to 3, it should be "Disabled" for Windows XP.

The Choices: Disabled (default), Enabled.

#### **C1E** Function

This item allows you to configure the Enhanced Halt State (C1E) function, which may reduce the power consumption of your system when the system is idle.

The Choices: Auto (default), Disabled.

#### **Execute Disable Bit**

This item allows you to configure the Execute Disabled Bit function, which protects your system from buffer overflow attacks.

The Choices: Enabled (default), Disabled.

#### Virtualization Technology

Virtualization Technology can virtually separate your system resource into several parts, thus enhance the performance when running virtual machines or multi interface systems.

The Choices: Enabled (default), Disabled.

#### Virus Warning

This option allows you to choose the VIRUS Warning feature that is used to protect the IDE Hard Disk boot sector. If this function is enabled and an attempt is made to write to the boot sector, BIOS will display a warning message on the screen and sound an alarm beep.

**Disabled** (default) Virus protection is disabled.

Enabled Virus protection is activated.

## Hyper-Threading Technology

This option allows you to enable or disabled Hyper-Threading Technology. "Enabled" for Windows XP and Linux 2.4.x (OS optimized for Hyper-Threading Technology). "Disable" for other OS (OS not optimized for Hyper-Threading Technology).

The Choices: Enabled (default), Disabled.

## **Quick Power On Self Test**

Enabling this option will cause an abridged version of the Power On Self-Test (POST) to execute after you power up the computer. Disabled Normal POST. Enabled (default) Enable quick POST.

## **Boot Up NumLock Status**

Selects the NumLock State after the system switched on.The Choices:On (default)Numpad is number keys.OffNumpad is arrow keys.

## **Typematic Rate Setting**

When a key is held down, the keystroke will repeat at a rate determined by the keyboard controller. When enabled, the typematic rate and typematic delay can be configured.

The Choices: Disabled (default), Enabled.

## Typematic Rate (Chars/Sec)

Sets the rate at which a keystroke is repeated when you hold the key down. **The Choices: 6** (default), 8, 10, 12, 15, 20, 24, 30.

## **Typematic Delay (Msec)**

Sets the delay time after the key is held down before it begins to repeat the keystroke.

The Choices: 250 (default), 500, 750, 1000.

## Security Option

This option will enable only individuals with passwords to bring the system online and/or to use the CMOS Setup Utility.

System: A password is required for the system to boot and is also required to access the Setup Utility.

**Setup** (default): A password is required to access the Setup Utility only. This will only apply if passwords are set from the Setup main menu.

## **MPS Version Control For OS**

The BIOS supports version 1.1 and 1.4 of the Intel multiprocessor specification. Select version supported by the operation system running on this computer. **The Choices: 1.4** (default), 1.1.

## OS Select For DRAM > 64MB

A choice other than Non-OS2 is only used for OS2 systems with memory exceeding 64 MB.

The Choices: Non-OS2 (default), OS2.

## Small Logo(EPA) Show

This item allows you to select whether the "Small Logo" shows. Enabled (default) "Small Logo" shows when system boots up. Disabled No "Small Logo" shows when system boots

The Choices: Enabled (default), Disabled

## **Summary Screen Show**

This item allows you to enable/disable the summary screen. Summary screen means system configuration and PCI device listing. The Choices: Disabled (default), Enabled.

## **4 Advanced Chipset Features**

This submenu allows you to configure the specific features of the chipset installed on your system. This chipset manage bus speeds and access to system memory resources, such as DRAM. It also coordinates communications with the PCI bus. The default settings that came with your system have been optimized and therefore should not be changed unless you are suspicious that the settings have been changed incorrectly.

#### ■ Figure 4: Advanced Chipset Setup

| Phoenix – AwardBIOS CMOS Setup Utility (P4M89–M7)<br>Advanced Chipset Features           |                                               |                 |           |  |
|------------------------------------------------------------------------------------------|-----------------------------------------------|-----------------|-----------|--|
| ► CPU & PCI Bus Control                                                                  | [Press Enter]                                 |                 | Item Help |  |
| System BIOS Cacheable<br>Top Performance<br>UGA Share Memory Size<br>Direct Frame Buffer | [Enabled]<br>[Disabled]<br>[64M]<br>[Enabled] | Menu            | Level >   |  |
| F5:Previous Valu                                                                         | ies I                                         | 7: Optimized De | efaults   |  |

## **CPU & PCI Bus Control**

By highlighting the "Press Enter" label next to the "CPU & PCI Bus Control" and press the enter key, it will take you a submenu with the following options:

■ Figure 4.3: CPU & PCI Bus Control

| Phoenix – AwardBIOS CMOS Setup Utility (P4M89–M7)<br>CPU & PCI Bus Control |                                      |           |               |  |
|----------------------------------------------------------------------------|--------------------------------------|-----------|---------------|--|
| PCI Master 0 WS Write                                                      | [Enabled]                            |           | Item Help     |  |
| VLink mode selection<br>VLink BX Support<br>VIA PWR Management             | EBug Autol<br>[Enabled]<br>[Enabled] |           | Menu Level    |  |
| F5:Previous Valu                                                           | es                                   | F7: Optim | ized Defaults |  |

#### PCI Master 0 WS Write

When enabled, writes to the PCI bus are executed with zero-wait states.

The Choices: Enabled (default), Disabled.

#### **PCI Delay Transaction**

The chipset has an embedded 32-bit posted write buffer to support delay transactions cycles. Select Enabled to support compliance with PCI specification.

The Choices: Enabled (default), Disabled.

#### Vlink mode selection

This item allows you to select Vlink mode.

The Choices: By Auto (default), Mode 0, Mode 1.

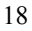

#### VLink 8X Support

This item allows you to enable or disable VLink 8X support.

The Choices: Enabled (default), Disabled.

#### **VIA PWR Management**

The Choices: Enabled (default), Disabled.

## **MEMORY HOLE**

You can reserve this area of system memory for ISA adapter ROM. When this area is reserved it cannot be cached. Check the user information of peripherals that need to use this area of system memory for the memory requirements. The Choices: Disabled (default), Enabled.

#### System BIOS Cacheable

Selecting the "Enabled" option allows caching of the system BIOS ROM at F0000h-FFFFFh, which is able to improve the system performance. However, any programs that attempts to write to this memory block will cause conflicts and result in system errors.

The Choices: Disabled (default), Enabled.

#### Top Performance

The Choices: Disabled (default), Enabled.

## VGA Share Memory Size

This item allows you to select VGA Share Memory Size. **The Choices:** Disabled, 16MB, 32MB, **64MB** (default).

## Direct Frame Buffer

This item allows you to disabled or enabled direct frame buffer **The Choices: Enabled** (default), Disabled.

## **5** Integrated Peripherals

| [Press Enter]<br>[Press Enter]<br>[Press Enter] | Item Help<br>Menu Level ► |
|-------------------------------------------------|---------------------------|
| IPress Enter]                                   | Menu Level ▶              |
|                                                 |                           |
|                                                 |                           |
|                                                 |                           |
|                                                 |                           |
|                                                 |                           |
|                                                 |                           |
|                                                 |                           |
|                                                 |                           |
|                                                 | s F7: 0                   |

## VIA OnChip IDE Device

Highlight the "Press Enter" label next to the "VIA OnChip IDE Device" label and press enter key will take you a submenu with the following options:

| Phoenix - AwardBIOS CMOS Setup Utility (P4M89-M7)<br>VIA OnChip IDE Device                                                                                                    |                                                                                                    |                            |  |  |
|----------------------------------------------------------------------------------------------------|----------------------------------------------------------------------------------------------------|----------------------------|--|--|
| OnChip SATA<br>SATA Mode<br>IDE DMA transfer access<br>OnChip IDE Channel0<br>OnChip IDE Channel1<br>IDE Prefetch Mode<br>Primary Master PIO<br>Primary Slave PIO<br>Secondary Master PIO<br>Secondary Slave PIO<br>Primary Slave UDMA<br>Primary Slave UDMA | [Enabled]<br>[Enabled]<br>[Enabled]<br>[Enabled]<br>[Enabled]<br>[Auto]<br>[Auto]<br>[Auto]<br>[Auto]<br>[Auto]<br>[Auto]<br>[Auto]<br>[Auto] | Item Help<br>Menu Level →> |  |  |
| Secondary Master UDMA<br>Secondary Slave UDMA<br>IDE HDD Block Mode                                                                                                    | [Auto]<br>[Auto]<br>[Enabled]                                                                                                    |                            |  |  |
| F5:Previous Value                                                                                                    | es F7:                                                                                                    | Optimized Defaults         |  |  |

#### **OnChip SATA**

This option allows you to enable the on-chip Serial ATA.

The Choices: Enabled (default), Disabled.

#### SATA Mode

This option allows you to select SATA Mode.

The Choices: RAID, IDE (default).

#### **IDE DMA Transfer Access**

This item allows you to enable or disable the IDE DMA transfer access.

The Choices: Enabled (default), Disabled.

#### **On-chip IDE Channel 0/1**

The motherboard chipset contains a PCI IDE interface with support for two IDE channels. Select "Enabled" to activate the first and/or second IDE interface. Select "Disabled" to deactivate an interface if you are going to install a primary and/or secondary add-in IDE interface.

The Choices: Enabled (default), Disabled.

#### **IDE Prefetch Mode**

The "onboard" IDE drive interfaces supports IDE prefetch function for faster drive access. If the interface on your drive does not support prefetching, or if you install a primary and/or secondary add-in IDE interface, set this option to "Disabled".

The Choices: Enabled (default), Disabled.

#### Primary/Secondary/Master/Slave PIO

The IDE PIO (Programmed Input / Output) fields let you set a PIO mode (0-4) for each of the IDE devices that the onboard IDE interface supports. Modes 0 to 4 will increase performance progressively. In Auto mode, the system automatically determines the best mode for each device.

The Choices: Auto (default), Mode0, Mode1, Mode2, Mode3, Mode4.

#### Primary/Secondary/Master/Slave UDMA

Ultra DMA function can be implemented if it is supported by the IDE hard drives in your system. As well, your operating environment requires a DMA driver (Windows 95 or OSR2may need a third party IDE bus master driver). If your hard drive and your system software both support Ultra DMA, select Auto to enable BIOS support.

The Choices: Auto (default), Disabled.

#### **IDE HDD Block Mode**

Block mode is also called block transfer, multiple commands, or multiple sectors read / write. If your IDE hard drive supports block mode (most new drives do), select Enabled for automatic detection of the optimal number of block mode (most new drives do), select Enabled for automatic detection of the optimal number of block read / write per sector where the drive can support.

The Choices: Enabled (default), Disabled.
## VIA OnChip PCI Device

Highlight the "Press Enter" label next to the "VIA OnChip PCI Device" label and press the enter key will take you a submenu with the following options: Figure 5.2: VIA OnChip PCI Device

| Phoenix – AwardBIOS CMOS Setup Utility (P4M89-M7)<br>VIA OnChip PCI Device                                                                                        |                                                                                      |            |               |
|----------------------------------------------------------------------------------------------------|--------------------------------------------------------------------------------------|------------|---------------|
| VIA-3058 AC97 Audio                                                                                                    | -3058 AC97 Audio [Auto]                                                              |            | Item Help     |
| VIA-30043 OnChip LAN<br>Onboard Lan Boot ROM<br>OnChip USB Controller<br>OnChip EHCI Controller<br>USB Emulation<br>× USB Keyboard Support<br>× USB Mouse Support | LEmabled]<br>[Disabled]<br>[All Enabled]<br>[Emabled]<br>[ON]<br>Enabled<br>Disabled |            | Menu Level    |
| F5:Previous Valu                                                                                                    | ies                                                                                  | F7: Optimi | ized Defaults |

#### VIA-3058 AC97 Audio

This option allows you to control the onboard AC97 audio.

The Choices: Auto (default), Disabled.

#### VIA-3068 MC97 Modem

This option allows you to control the onboard MC97 modem.

The Choices: Auto (default), Disabled.

#### VIA-3043 OnChip LAN

This option allows you to control the onboard VIA-3043 On-Chip LAN.

The Choices: Enabled (default), Disabled

#### **Onboard Lan Boot ROM**

Decide whether to invoke the boot ROM of the onboard LAN chip.

The Choices: Disable (default), Enabled.

#### **OnChip USB Controller**

Choose the corresponding option if your system has a USB device installed on the onboard USB ports. You may need to disable this feature if you add a higher performance controller.

**The Choices: All Enabled** (default),1&2 USB Port, 2&3 USB Port, 1&3 USB Port, 1 USB Port, 2 USB Port, 3 USB Port.

#### **Onchip EHCI Controller**

This item allows you to enable or disable the on-chip EHCI controller.

The Choices: Enabled (default), Disabled.

#### **USB Emulation**

The Choices:

OFF Do not support any USB device on Dos.

KB/MS Support USB legacy Keyboard and Mouse, support USB Storage.

**ON** (default) Supports USB legacy Keyboard, Mouse and Storage.

#### **USB Keyboard Support**

Enables support for USB keyboard.

The Choices: Enabled (default), Disabled.

#### **USB Mouse Support**

Enables support for USB mous.

The Choices: Enabled, Disabled (default)

## **Super IO Device**

| Press Enter to configure the Super I/O Device.                                                                                                    |                                                                              |           |               |   |
|----------------------------------------------------------------------------------------------------|------------------------------------------------------------------------------|-----------|---------------|---|
| Phoenix - AwardBIOS CMOS Setup Utility (P4M89-M7)<br>SuperIO Device                                                                                      |                                                                              |           |               |   |
| Onboard FDC Controller [Enabled]<br>Onboard Serial Port 1 [2F9.][P04]                                                                                    |                                                                              |           | Item Help     |   |
| Onboard Serial Port 1<br>Onboard Serial Port 2<br>UART Mode Select<br>UR2 Duplex Mode<br>Onboard Parallel Port<br>Parallel Port Mode<br>ECP Mode Use DMA | [3F8/IRQ4]<br>[Disabled]<br>[Normal]<br>[Half]<br>[378/IRQ7]<br>[SPP]<br>[3] |           | Menu Level    | ₩ |
| F5:Previous Value                                                                                                    | ËS                                                                           | F7: Optim | ized Defaults |   |

#### **Onboard FDC Controller**

Select enabled if your system has a floppy disk controller (FDC) installed on the system board and you wish to use it. If you installed another FDC or the system uses no floppy drive, select disabled in this field.

The Choices: Enabled (default), Disabled.

#### **Onboard Serial Port 1**

Select an address and corresponding interrupt for the first and second serial ports.

The Choices: 3F8/IRQ4 (default), Disabled, 2F8/IRQ3, 3E8/IRQ4, 2E8/IRQ3, Auto.

#### **Onboard Serial Port 2**

Select an address and the corresponding interrupt for the first and second serial ports

**The Choices:** 2F8/IRQ3, **Disabled** (default), Auto, 3F8/IRQ4, 3E8/IRQ4, 2E8/IRQ3.

#### **UART Mode Select**

This item allows you to choose between different Infra Red (IR) modes.

The Choices: Normal (default), IrDA, AS KIR, SCR.

#### **UR2 Duplex Mode**

Select the value required by the IR device connected to the IR port. Full-duplex mode permits simultaneous two-direction transmission. Half-duplex mode permits transmission in one direction only at a time.

The Choices: Half (default), Full.

#### **Onboard Parallel Port**

This item allows you to determine access onboard parallel port controller with which I/O Address.

The Choices: 378/IRQ7 (default), 278/IRQ5, 3BC/IRQ7, Disabled.

#### **Parallel Port Mode**

This item allows you to determine how the parallel port should function. The default value is SPP.

The Choices:

SPP (default) Using Parallel port as Standard Printer Port.

EPP Using Parallel Port as Enhanced Parallel Port.

ECP Using Parallel port as Extended Capabilities Port.

ECP+EPP Using Parallel port as ECP & EPP mode.

#### ECP Mode Use DMA

Select a DMA Channel for the port.

The Choices: 3 (default), 1.

## 6 Power Management Setup

The Power Management Setup Menu allows you to configure your system to utilize energy conservation and power up/power down features.

■ Figure 6. Power Management Setup

| Phoenix – AwardBIOS CMOS Setup Utility (P4M89–M7)<br>Power Management Setup                                                                                                    |                                                                                                    |                           |  |
|----------------------------------------------------------------------------------------------------|----------------------------------------------------------------------------------------------------|---------------------------|--|
| ACPI function<br>ACPI Suspend Type<br>Power Management Option<br>HDD Power Down<br>Suspend Mode<br>Video Off Option<br>Video Off Method<br>MODEM Use IRQ<br>Soft-Off by PWRBTN<br>Run UGABIOS if S3 Resume<br>Ac Loss Auto, Bestart | [Enabled]<br>[S1(POS)]<br>[User Define]<br>[Disable]<br>[Disable]<br>[Suspend → Off]<br>[U/H SYNC+Blank]<br>[3]<br>[Instant-Off]<br>[Auto]<br>[Off] | Item Help<br>Menu Level ► |  |
| F5:Previous Ualues                                                                                                    | [Press Enter]                                                                                                    | ized Defaults             |  |

## **ACPI Function**

This item displays the status of the Advanced Configuration and Power Management (ACPI).

The Choices: Enabled (default), Disabled.

## ACPI Suspend Type

The item allows you to select the suspend type under the ACPI operating system.

The Choices: S1 (POS) (default) Power on Suspend S3 (STR) Suspend to RAM S1 & S3 POS+STR

## Power Management

This category allows you to select the power saving method and is directly related to the following modes:
1. HDD Power Down.
2. Suspend Mode.
There are three options of Power Management, three of which have fixed mode settings *Min. Power Saving*Minimum power management.

Suspend Mode = 1 hr. HDD Power Down = 15 min Max. Power Saving

Maximum power management only available for sl CPU's. Suspend Mode = 1 min. HDD Power Down = 1 min. User Define (default)

Allow you to set each option individually. When you choose user define, you can adjust each of the item from 1 min. to 1 hr. except for HDD Power Down which ranges from 1 min. to 15 min.

## **HDD Power Down**

When enabled, the hard-disk drives will power down after a set time of system inactivity. All other devices remain active.

**The Choices: Disabled** (default), 1 Min, 2 Min, 3 Min, 4 Min, 5 Min, 6 Min, 7 Min, 8 Min, 9 Min, 10 Min, 11 Min, 12 Min, 13 Min, 14 Min, 15 Min.

### Suspend Mode

The item allows you to adjust the system idle time before suspend. **The Choices: Disabled** (default), 1 Min, 2 Min, 4 Min, 6 Min, 8 Min, 10 Min, 20 Min, 30 Min, 40 Min, 1 Hour.

## Video Off Option

This field determines when to activate the video off feature for monitor power management.

The Choices: Suspend→Off (default), Always on.

## Video Off Method

This option determines the manner when the monitor goes blank. V/H SYNC+Blank (default)

This selection will cause the system to turn off the vertical and horizontal synchronization ports and write blanks to the video buffer. Blank Screen

This option only writes blanks to the video buffer.

DPMS

Initial display power management signaling.

## Modem Use IRQ

This determines the IRQ, which can be applied in MODEM use. **The Choices: 3** (default), 4, 5, 7, 9, 10, 11, NA.

## Soft-Off by PWR-BTN

This item determines the behavior of system power button. Instant off turn off the power immediately, and Delay 4 Sec. will require you to press and hold the power button for 4 seconds to cut off the system power. **The Choices:** Delay 4 Sec, **Instant-Off** (default).

## **Run VGABIOS if S3 Resume**

Choosing Enabled will make BIOS run VGA BIOS to initialize the VGA card when system wakes up from S3 state. The system resume time is shortened if you disable the function, but system will need AGP driver to initialize the card. So, if the AGP driver of the VGA card does not support the initialization feature, the display may work abnormally or not function after S3. **The Choices: Auto** (default), Yes, No.

## Ac Loss Auto Restart

This setting specifies how your system should behave after a power fail or interrupts occurs. By choosing off will leave the computer in the power off state. Choosing On will rebot the computer. Former-Sts will restore the system to the status before power failure or interrupt occurs.

The Choices: Off (default), On, Former-Sts.

## **IRQ/Event Activity Detect**

#### Figure 6.1:IRQ/Event Activity Detect

Highlight the "Press Enter" label next to the "IRQ/Event Activity Detect" label and press the enter key will take you a submenu with the following options:

| IRQ/Event Activity Detect                         |                            |                                                 |  |
|---------------------------------------------------|----------------------------|-------------------------------------------------|--|
| PS2KB Wakeup Select                               | [Hot key]                  | Item Help                                       |  |
| PS2MS Wakeup from S3/S4/S<br>USB Resume from S3   | SIDISabled]                | Menu Level 🕨                                    |  |
| UGA<br>LPT & COM                                  | LOFF1<br>[LPT/COM]         | When Select Password,<br>Please mress ENTER key |  |
| HDD & FDD<br>PCI Master                           | CON J<br>COFF J            | to change Password<br>Max 8 numbers.            |  |
| PowerOn by PCI Card<br>Modem Ring Resume          | [Disabled]<br>[Disabled]   |                                                 |  |
| RTC Alarm Resume<br>× Date (of Month)             | [Disabled]<br>0            |                                                 |  |
| × Resume Time (hh:mm:ss) IRQs Activity Monitoring | 0 : 2 : 0<br>[Press Enter] |                                                 |  |
|                                                   |                            |                                                 |  |
|                                                   |                            |                                                 |  |
| F5:Previous Ualue                                 | F7: Ontim                  | nized Defaults                                  |  |

#### **PS2KB Wakeup Select**

When select Password, please press Enter key to change password with a maximum length of 8 characters.

The Choices: Hot Key (default).

#### PS2KB Wakeup from S3/S4/S5

This item allows you to wake up from S3/S4/S5 with PS2 keyboard.

**The Choices: Disabled** (default), Ctrl+F1, Ctrl+F2. Ctrl+F3, Ctrl+F4, Ctrl+F5, Ctrl+F6, Ctrl+F7, Ctrl+F8, Ctrl+F9, Ctrl+F10, Ctrl+F11, Ctrl+F12, Power, Wake, Any Key.

#### PS2MS Wakeup from S3/S4/S5

This item allows you to wake up from S3/S4/S5 with PS2 mouse.

The Choices: Disabled (default), Enabled.

#### **USB Resume from S3**

This item allows you to wake up from S3 with USB device.

The Choices: Disabled (default), Enabled.

#### VGA

When set to on, any event occurring at VGA Port will wake up the system.

The Choices: Off (default), On.

#### LPT & COM

When this option is set to on, any event occurring at a COM (serial) / LPT (printer) port will wake up the system.

The Choices: LPT/COM (default), COM, LPT, NONE.

#### HDD & FDD

When this option is set to on, any event occurring on a hard drive or a floppy drive will wake up the system.

The Choices: On (default), Off.

#### **PCI Master**

When set to on, PCI device will be able to wake up the system.

For this function to work, you may need a LAN add-on card which supports the Wake on LAN function. Set the Wake on LAN (WOL) jumper on motherboard to enable if applicable.

The Choices: Off (default), On.

#### PowerOn by PCI Card

When you select Enabled, a PME signal from PCI card returns the system to Full ON state.

For this function to work, you may need a LAN add-on card which supports the Wake on LAN function. Set the Wake on LAN (WOL) jumper on motherboard to enable if applicable.

The Choices: Disabled (default), Enabled.

#### **Modem Ring Resume**

This item allows you to disable or enable Modem Ring Resume function.

The Choices: Disabled (default), Enabled.

#### **RTC Alarm Resume**

When "Enabled", you can set the date and time at which the RTC (real-time clock) alarm awakens the system from Suspend mode.

The Choices: Disabled (default), Enabled.

Date (of Month)

You can choose which month the system will boot up. This field is only configurable when "RTC Resume" is set to "Enabled".

Resume Time (hh:mm:ss)

You can choose the hour, minute and second the system will boot up. This field is only configurable when "RTC Resume" is set to "Enabled".

## **IRQs Activity Monitoring**

|                                                                                                    | LOUIT                                                                                                    | Item Help  |
|----------------------------------------------------------------------------------------------------|----------------------------------------------------------------------------------------------------|------------|
| IRQ3 (COM 2)<br>IRQ4 (COM 1)<br>IRQ5 (LPT 2)<br>IRQ6 (Floppy Disk)<br>IRQ7 (LPT 1)<br>IRQ8 (RTC Alarm)<br>IRQ9 (IRQ2 Redir)<br>IRQ10 (Reserved)<br>IRQ11 (Reserved)<br>IRQ11 (Reserved)<br>IRQ12 (PS/2 Mouse)<br>IRQ13 (Coprocessor)<br>IRQ14 (Hard Disk)<br>IRQ15 (Reserved) | Disabled]<br>[Enabled]<br>[Enabled]<br>[Enabled]<br>[Disabled]<br>[Disabled]<br>[Disabled]<br>[Disabled]<br>[Enabled]<br>[Enabled]<br>[Enabled]<br>[Disabled] | Menu Level |

Press Enter to access another sub menu used to configure the different wake up events (i.e. wake on LPT & COMM activity). Primary INTR On IRQ3 (COM2) Enabled IRQ4 (COM1) Enabled IRQ5 (LPT2) Enabled IRQ6 (Floppy Disk) Enabled IRQ7 (LPT1) Enabled IRQ8 (RTC Alarm) Disabled IRQ9 (IRQ2 Redir) Disabled IRQ10 (Reserved) Disabled IRQ11 (Reserved) Disabled IRQ12 (PS/2 Mouse) Enabled IRQ13 (Coprocessor) Enabled IRQ14 (Hard Disk) Enabled IRQ15 (Reserved) Disabled The Power Management Setup Menu allows you to configure your system to utilize energy conservation and power up/power down features.

# 7 PnP/PCI Configurations

This section describes configuring the PCI bus system. PCI, or Personal Computer Interconnect, is a system which allows I/O devices to operate at speeds nearing the speed of the CPU itself uses when communicating with its own special components. This section covers some very technical items and it is strongly recommended that only experienced users should make any changes to the default settings.

| Phoenix – AwardBIOS CMOS Setup Utility (P4M89–M7)<br>PnP/PCI Configurations                                                                                          |                                                                                          |            |                                                                                                    |
|----------------------------------------------------------------------------------------------------|------------------------------------------------------------------------------------------|------------|----------------------------------------------------------------------------------------------------|
| PNP OS Installed<br>Init Display First<br>Reset Configuration Data                                                                                                   | [ <mark>No]</mark><br>[PCIE×]<br>[Disabled]                                              |            | Item Help<br>Menu Level 🕨                                                                                                    |
| Resources Controlled By<br>× IRQ Resources<br>PCI/UGA Palette Snoop<br>Assign IRQ For UGA<br>Assign IRQ For USB<br>** PCI Express relative i<br>Maximum Payload Size | LAuto(ESCD)]<br>Press Enter<br>[Disabled]<br>[Enabled]<br>[Enabled]<br>tems **<br>[4096] |            | Select Yes if you are<br>using a Plug and Play<br>capable operating<br>system Select No if<br>you need the BIOS to<br>configure non-boot<br>devices |
| F5:Previous Value                                                                                                    | s                                                                                        | F7: Optim: | ized Defaults                                                                                                    |

■ Figure 7: PnP/PCI Configurations

## **PNP OS Installed**

When set to YES, BIOS will only initialize the PnP cards used for the boot sequence (VGA, IDE, SCSI). The rest of the cards will be initialized by the PnP operating system like Window<sup>TM</sup> 95. When set to NO, BIOS will initialize all the PnP cards. For non-PnP operating systems (DOS, Netware<sup>TM</sup>), this option must set to NO.

The Choices: No (default), Yes.

## Init Display First

This item allows you to decide to active whether PCI Slot or on-chip VGA first. **The Choices: PCEx**(default), PCI Slot, AGP.

## **Reset Configuration Data**

The system BIOS supports the PnP feature which requires the system to record which resources are assigned and protects resources from conflict.

Every peripheral device has a node, which is called ESCD. This node records which resources are assigned to it. The system needs to record and update ESCD to the memory locations. These locations are reserved in the system BIOS. If the Disabled (default) option is chosen, the system's ESCD will update only when the new configuration varies from the last one. If the Enabled option is chosen, the system is forced to update ESCDs and then is automatically set to the "Disabled" mode.

The above settings will be shown on the screen only if "Manual" is chosen for the resources controlled by function.

Legacy is the term, which signifies that a resource is assigned to the ISA Bus and provides non-PnP ISA add-on cards. PCI / ISA PnP signify that a resource is assigned to the PCI Bus or provides for ISA PnP add-on cards and peripherals.

The Choices: Disabled (default), Enabled.

#### **Resources Controlled By**

By Choosing **"Auto(ESCD)"** (default), the system BIOS will detect the system resources and automatically assign the relative IRQ and DMA channel for each peripheral. By Choosing "Manual", the user will need to assign IRQ & DMA for add-on cards. Be sure that there are no IRQ/DMA and I/O port conflicts. **The Choices: Auto (ESCD)** (default), Manual.

## **IRQ Resources**

This submenu will allow you to assign each system interrupt a type, depending on the type of device using the interrupt. When you press the "Press Enter" tag, you will be directed to a submenu that will allow you to configure the system interrupts. This is only configurable when "Resources Controlled By" is set to "Manual".

| IRQ-3  | assigned to PCI Device |
|--------|------------------------|
| IRQ-4  | assigned to PCI Device |
| IRQ-5  | assigned to PCI Device |
| IRQ-7  | assigned to PCI Device |
| IRQ-9  | assigned to PCI Device |
| IRQ-10 | assigned to PCI Device |
| IRQ-11 | assigned to PCI Device |
| IRQ-12 | assigned to PCI Device |
| IRQ-14 | assigned to PCI Device |
| IRQ-15 | assigned to PCI Device |

## PCI / VGA Palette Snoop

Some old graphic controllers need to "snoop" on the VGA palette and then map it to their display as a way to provide boot information and VGA compatibility. This item allows such snooping to take place. **The Choices: Disabled** (default), Enabled

## Assign IRQ For VGA

This item allows the users to choose which IRQ to assign for the VGA. **The Choices: Enabled** (default), Disabled.

## Assign IRQ For USB

This item allows the users to choose which IRQ to assign for the USB. **The Choices: Enabled** (default), Disabled.

## Maximum Payload Size

Set the maximum payload size for Transaction packets (TLP). **The Choice: 4096** (default.), 128, 256, 512, 1024, 2048.

## **8 PC Health Status**

■ Figure 8: PC Health Status

| CPU Fan Off(°C) 16<br>(CPU Fan Start(°C) 24<br>(CPU Fan Full speed(°C) 64<br>(Start PWM Value 32<br>(Slope PWM 1 PWM value/°C<br>CPU Vcore<br>+ 3.3 U<br>+ 5.0 U<br>+ 12 U<br>DRAM Voltage<br>UTT Voltage<br>Voltage Betfory | Menu Level 🕨 |
|----------------------------------------------------------------------------------------------------|--------------|
| Current CPU Temp<br>Current CPU FAN Speed<br>Current SYS FAN Speed<br>Show H/W Monitor in POST [Enabled]                                                                                                    |              |

## **Shutdown Temperature**

This item allows you to set up the CPU shutdown Temperature. This item is only effective under Windows 98 ACPI mode. **The Choices:**  $70^{\circ}$ C/158°F,  $75^{\circ}$ C/167°F,  $80^{\circ}$ C/176°F,  $85^{\circ}$ C/185°F(default).

## **CPU FAN Control by**

Choose "smart" to reduce the noise caused by CPU FAN. **The Choices:** Smart, **Always On** (default).

## CPU Fan Off<℃>

If the CPU Temperature is lower than the set value, FAN will turn off. **The Choices: 16** (default).

## <u>CPU Fan Start<℃></u>

CPU fan starts to work under smart fan function when arrive this set value. **The Choices: 24**(default).

## <u>CPU Fan Full speed <℃></u>

When CPU temperature is reach the set value, the CPU fan will work under Full Speed.

The Choices: 64(default).

## Start PWM Value

When CPU temperature arrives to the set value, the CPU fan will work under Smart Fan Function mode. The range is from  $0\sim127$ , with an interval of 1. **The Choices: 32** (default).

## Slope PWM

Increasing the value of slope PWM will raise the speed of CPU fan. **The Choices: 1 PWM Value/°C (default),** 2 PWM Value/°C , 4 PWM Value/°C , 8 PWM Value/°C ,16 PWM Value/°C ,32 PWM Value/°C , 64PWM Value/°C .

## <u>CPU Vcore, +3.3V, +5.0V, +12V, DRAM Voltage, VTT</u> Voltage ,Voltage Battery

Detect the system's voltage status automatically.

## Current CPU Temp

This field displays the current temperature of CPU.

## **Current CPU FAN Speed**

This field displays the current speed of CPU fan.

## **Current SYS FAN Speed**

This field displays the current speed SYSTEM fan.

## Show H/W Monitor in POST

If you computer contains a monitoring system, it will show PC health status during POST stage. The item offers several different delay times. **The Choices: Enabled** (default), Disabled.

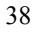

# 9 Performance Booster Zone

■ Figure 9: Performance Booster Zone

| Phoenix - AwardBIOS CMOS Setup Utility (P4M89-M7)<br>Performance Booster Zone      |                                                                        |            |              |     |
|------------------------------------------------------------------------------------|------------------------------------------------------------------------|------------|--------------|-----|
| DRAM Clock/Drive Control     CPU clock                                             | [Press Enter]                                                          |            | Item H       | elp |
| Async PCIE Clk<br>CPU Clock Ratio<br>Spread Spectrum<br>DDR Voltage<br>CPU Voltage | [1007Hz]<br>[1007Hz]<br>[ 8 X]<br>[ +/-0.25%]<br>[ 1.80U]<br>[StartUp] |            | Menu Level   |     |
| F5:Previous Value                                                                  | s F                                                                    | 7: Optimiz | ced Defaults |     |

## **DRAM Clock/Drive Control**

This item controls the DRAM Clock. Highlight "Press Enter" next to the "DRAM Clock/Drive Control" label and pressing the enter key will take you a submenu with the following options:

Figure 9.1: DRAM Clock/Drive Control

| Phoenix – AwardBIOS CMOS Setup Utility (P4MB9–M7)<br>DRAM Clock/Drive Control                                                                                                    |                                                                                                    |               |  |
|----------------------------------------------------------------------------------------------------|----------------------------------------------------------------------------------------------------|---------------|--|
| Current FSB Frequency                                                                                                    |                                                                                                    | Item Help     |  |
| DRAM Clock<br>DRAM Timing<br>× SDRAM CAS Latency [DDR/DDF<br>× Bank Interleave<br>× Precharge to Active(Trp)<br>× Active to Precharge(Tras)<br>× Active to CMD(Trcd)<br>× REF to ACT/REF (Trfc)<br>× ACT(0) to ACT(1) (TRRD)<br>1T CMD Support | [Bg SPD]<br>[Auto By SPD]<br>{ [2,5/ 4]<br>Disabled<br>4T<br>07T<br>4T<br>207/21T<br>3T<br>[Disable] | Menu Level →> |  |
| F5:Previous Values                                                                                                    | s F7: Optim                                                                                          | ized Defaults |  |

#### **DRAM Clock**

This item determines DRAM clock.

The Choices: By SPD (default), 166MHz, 200MHz, 266MHz .

#### **DRAM** Timing

This item determines DRAM clock/ timing.

The Choices: Auto by SPD (default), Manual, Turbo, Ultra.

#### SDRAM CAS Latency

When DRAM is installed, the number of clock cycles of CAS latency depends on the DRAM timing.

The Choices: 2.5 /4(default).

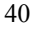

#### **Bank Interleave**

This item allows you to enable or disable the bank interleave feature.

The Choices: Disabled (default).

#### Precharge to Active (tRP)

This item allows you to specify the delay from precharge command to activate command.

The Choices: 4T (default).

#### Active to Precharge (tRAS)

This item allows you to specify the minimum row active time (tRAS).

The Choices: 07T (default).

#### Active to CMD (tRCD)

Use this item to specify the delay from the activation of a bank to the time that a read or write command is accepted.

The Choices: 4T (default).

#### REF to ACT/REF to REF (Trfc)

This item allows you to determine the selection for REF to ACT/REF to REF (tRFC).

The Choices: 20T/21T (default).

## ACT (0) to ACT (1) (tRRD)

This item allows you to determine the selection for ACT (0) to ACT (1) (tRRD)

The Choices: 3T (default).

#### **1T CMD Support**

The Choices: Disable (default), Auto.

## **CPU CLOCK**

This item allows you to select CPU Clock, and CPU over clocking. Special Notice:

If the system's frequency that you are selected is not functioning, there are two methods of booting-up the system.

Method 1:

Clear the COMS data by setting the JCOMS1 ((2-3) closed)) as "ON" status. All the CMOS data will be loaded as defaults setting.

Method 2:

Press the <Insert> key and Power button simultaneously, after that keep-on pressing the <Insert> key until the power-on screen showed.

This action will boot-up the system according to FSB of the processor

It's strongly recommended to set CPU Vcore and clock in default setting. If the CPU Vcore and clock are not in default setting, it may cause CPU or M/B damage.

## Async PCIE CLOCK

This item allows you to select Async PCIE clock. Min= 100 Max=1 50 Key in a DEC number. **The Choices: 100MHz**(default)..

## **CPU Clock Ratio**

This item allows you to select the CPU Ratio. Min= 8 Max= 50 Key in a DEC number. **The Choices: 8X** (default).

### Spread Spectrum

This item allows you to enable/disable the Spread Spectrum function. **The Choices:+/- 0.25%** (default), +/- 0. 5%, Disabled, -0.5%, -1.0%.

#### DDR Voltage

This item allows you to select DDR Voltage. **The Choices: 1.800V** (default), 1.92V, 1.87V, 1.80V.

## CPU Voltage

This item allows you to select CPU Voltage. **The Choices: StartUp** (default)..